# OPERATOR'S MANUAL Embedded Thermal Printer 315M

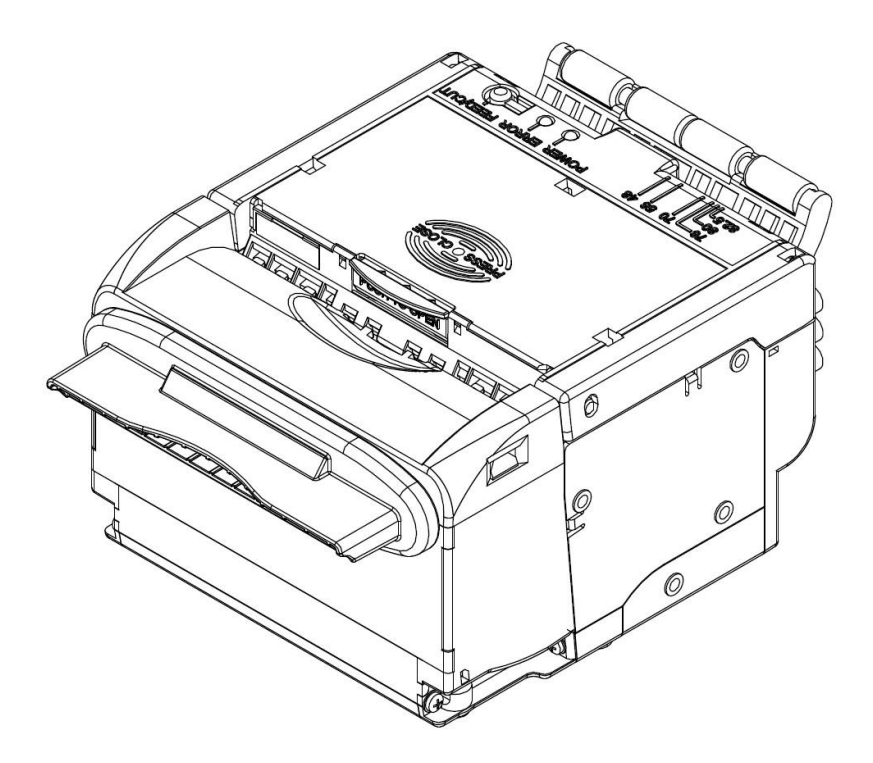

# **Microcom Corporation, Lewis Center, Ohio**

© Copyright 2020 by Microcom Corporation, Lewis Center, Ohio – All rights reserved. Printed in the United States of America Part Number 880079-0100 Revised 9/15/2020

#### **Proprietary Statement**

This manual contains information proprietary to Microcom Corporation. This information is intended solely for the use of parties operating and maintaining such equipment described herein. The reproduction, disclosure and/or use of such information without the authority of Microcom Corporation to other parties is strongly prohibited.

#### **Product Enhancements**

Microcom Corporation is committed to the continual improvement of performance and quality in our products. For this reason, specifications are subject to change without notice.

#### **Liability Disclaimer**

Microcom Corporation makes every effort to assure that all information and specifications contained in this manual are accurate; however, mistakes are sometimes made. Microcom Corporation shall not be liable for any damages resulting from the use or misuse of this product. The exclusion or limitation involving consequential or incidental damage does not apply to all states, therefore, the limitation mentioned above may or may not apply.

#### Warning and caution

- Warning: Items should be strictly followed to avoid injury or damage to body and equipment.
- Caution: Items with important information and prompts for operating the printer.
- Caution: Thermal elements. Do not touch.
- Warning: Do not touch to avoid damage due to static electricity.

#### **Certifications:**

ISO9001 Quality Control System Certification ISO14001 Environmental Management System Certification OHSAS18001 Occupational Health and Safety Management System Certification IECQ QC 080000 Hazardous Substance Process Management System Certification

#### Contact us:

Address: 8220 Green Meadows Drive North, Lewis Center, Ohio, USA, 43035 Tel: 740-548-6262 Fax: 740-548-6556 Website: www.microcomcorp.com

#### Safety instructions

Before installing and using the printer, please read the following items carefully:

- 1) Install the printer on a flat and stable surface;
- Reserve adequate space around the printer so that convenient operation and maintenance can be performed;
- Keep the printer far away from water, and do not expose the printer to direct sunlight, strong light and heat;
- 4) Do not use or store the printer in a place exposed to high temperature, high humidity or serious pollution;
- 5) Do not place the printer in a place exposed to vibration or impact;
- Avoid water condensation in the printer. In case of such condensation, do not turn on the power until it has completely gone away;
- 7) Connect the printer power to a grounded outlet. Avoid sharing the printer's electrical outlet with large power motors or other devices that may cause fluctuation of voltage;
- 8) Disconnect the power when the printer is not in use for a long time;
- 9) Don't spill water or other liquids into the printer. In case this happens, turn off the power immediately;
- 10) Do not allow the printer to start printing when there is no paper installed; otherwise the print head and platen roller will be damaged;
- 11) To ensure quality print and normal lifetime, use recommended paper or its equivalent;
- 12) Shut down the printer when connecting or disconnecting interfaces to avoid damage to the control board;
- 13) Set the print contrast to a lower setting as long as the print quality is acceptable. This will help to prolong the print head life;
- 14) Do not disassemble the printer without permission of a technician;
- 15) Keep this manual handy for reference.

# Contents

| 1. SUMMAF  | גץ                                           | 1 -  |
|------------|----------------------------------------------|------|
| 1.1 Intro  | ODUCTION                                     | 1 -  |
| 1.2 Main   | I FEATURES                                   | 1 -  |
| 2. MAIN TE | CHNICAL INDEX                                |      |
| 2.1 TECH   | HNICAL SPECIFICATION                         | 3 -  |
| 2.2 Pape   |                                              | 5 -  |
| 3. STRUCT  | URE AND FUNCTIONS                            | 8 -  |
| 3.1 Appe   | EARANCE                                      | 8 -  |
| 3.2 Exte   | ERNAL DIMENSION                              | 9 -  |
| 3.3 Prin   | IT UNIT AND CONTROLLING PARTS                | 10 - |
| 3.3.1      | Exterior of Print unit and Controlling Parts | 10 - |
| 3.3.2      | Modules of Print Unit                        | 10 - |
| 3.4 Pres   | SENTER                                       | 11 - |
| 4. INSTALL | ATION                                        | 12 - |
| 4.1 UNP    | ACKING                                       | 12 - |
| 4.2 Adju   | JST THE PAPER GUIDE BLOCK                    | 12 - |
| 4.3 ADJU   | JST THE POSITION OF MARK SENSOR              | 13 - |
| 4.4 CON    | NECT THE POWER ADAPTER                       | 15 - |
| 4.5 CON    | NECT INTERFACE CABLE                         | 16 - |
| 4.5.1      | Connect USB Interface Cable                  | 16 - |
| 4.5.2      | Connect Serial Interface Cable               | 16 - |
| 4.5.3      | Connect Paper Near End Sensor Cable          | 18 - |
| 4.6 Inst   | ALL AND LOAD THE PAPER ROLL                  | 18 - |
| 4.6.1      | Steps to Install the Paper Roll              | 18 - |
| 4.6.2      | Semi-automatic Paper Loading                 | 19 - |
| 4.7 INST/  | ALL THE PRINTER                              | 20 - |
| 4.7.1      | Notices                                      | 20 - |
| 4.7.2      | Printer Fixing                               | 20 - |
| 4.7.3      | Operation Space                              | 21 - |
| 4.8 INST   | ALL WINDOWS DRIVER                           | 22 - |
| 4.8.1      | Typical Installation                         | 22 - |
| 4.8.2      | Advanced Installation                        | 24 - |

| 5. ROUTI       | NE MAINTENANCE                                     | 26 - |
|----------------|----------------------------------------------------|------|
| 5.1 CL         | EAN THE MARK SENSOR                                | 26 - |
| 5.1.           | 1 Clean the Left/right Mark Sensor on Thermal Side | 26 - |
| 5.1.           | 2 Clean the Middle Mark Sensor on Thermal Side     | 28 - |
| 5.1.           | 3 Clean the Mark Sensor on Non-thermal Side        | 28 - |
| 5.2 CL         | EAN THE PRINT HEAD AND THE PLATEN ROLLER           | 30 - |
| 5.3 CL         | EAN THE RETRACTION SENSOR                          | 31 - |
| 5.4 CL         | EAN THE PAPER LOADING SENSOR                       | 31 - |
| 5.5 CL         | EAR THE JAMMED PAPER IN THE CUTTER                 | 31 - |
| 5.6 CL         | EAR THE JAMMED PAPER IN THE PRESENTER              | 32 - |
| 6. TROUE       | BLESHOOTING AND MAINTENANCE                        | 33 - |
| 6.1 Er         | RORS                                               | 33 - |
| 6.2 Sc         | DLUTION FOR COMMON ERRORS                          | 34 - |
| 6.2.           | 1 Problems during Paper Loading                    | 34 - |
| 6.2.           | 2 Problems During Printing                         | 34 - |
| 6.2.           | 3 Problems During Paper Output                     | 35 - |
| 1.1.           | 1 Other Problems                                   | 35 - |
| 7. APPEN       | IDIX                                               | 36 - |
| 7.1 Se         | ELF-TEST PAGE                                      | 36 - |
| 7.2 Ex         | PLANATION OF SELF-TEST PAGE:                       | 38 - |
| 7.3 Sc         | DFTWARE PROGRAM                                    | 38 - |
| 7.3.           | 1 KIOSKDemo                                        | 38 - |
| 7.3.           | 2 KIOSKUtility                                     | 40 - |
| 7.4 Of         | PTIONAL PARTS                                      | 40 - |
| 7.4.           | 1 Buffer Module                                    | 40 - |
| 7.4.           | 2 Buffer Module Installation                       | 40 - |
| 7.5 Cc         | DMPONENTS OF PAPER ROLL SHAFT MODULE               | 40 - |
| 7.5.           | 1 Structure of Paper Roll Shaft Module             | 40 - |
| 7.5.           | 2 Paper Roll Shaft Installation                    | 41 - |
| 7.5.           | 3 Adjust the Paper Near End Sensor                 | 41 - |
| 7.6 <b>S</b> A | FETY PARTS LIST                                    | 43 - |

# 1. Summary

# 1.1 Introduction

The 315M printer is a high performance thermal printer equipped with a cutter and presenter. It can accept an up to 300mm paper roll and the widest print width is 80mm (for the cantilever paper holder, the default paper roll diameter is 150mm). It can be widely used in various fields like finance, retail, lottery, etc.

The 315M printer consists of the following modules:

- Thermal printing unit
- > Presenter
- Paper holder
- Control board
- Cutter

The 315M printer can be connected via USB or serial interface. Drivers for Windows 2000/XP/2003/Vista/2008/Win7/Win8/Win8.1, WindowsXP, Embedded operating systems, and the software development kit based on DLL are available, as well as the CUPS drivers for Linux system.

# 1.2 Main Features

- Printing
  - > High-speed
  - Low-noise thermal printing
  - ➢ High reliability
- Presenter
  - Paper holding
  - Paper retraction
  - Paper ejection

**Note:** The Presenter is a paper accommodation mechanism located at the front end of the printer;

- Special functions
  - Anti-jam
  - Anti-pull
  - Detect the last ticket
- Applications
  - Command set is compatible with ESC/POS standard;
  - Characters handling: zoom 1 to 6 times horizontally or vertically, rotation print (0°, 90°, 180°, 270°), bold, black/white reverse, underline, upside-down print;
  - > Barcode print: print barcode by commands in horizon and vertical direction;
  - > Character size (Font A or Font B) can be set by commands;

- > Can repeat printing by macro definition.
- Printer maintenance
  - Replace paper roll easily;
  - > The top cover of printer can be opened, which is convenient for maintenance;
  - > The top cover of Presenter module can be opened, which is convenient for maintenance;
  - > Characteristics and parameters can be set by software;
  - Single USB interface or single serial interface is optional;
  - Mark identification and checkout;
  - Lower mark sensor for non-thermal side is adjustable;
  - Semi-auto paper loading;
  - > Firmware can be updated on-line.

# 2. Main Technical Index

# 2.1 **Technical Specification**

| Itoms                                 |                                                | Parameter                                                                                                    |  |
|---------------------------------------|------------------------------------------------|----------------------------------------------------------------------------------------------------|--|
| nems                                  |                                                | 203 DPI model                                                                                                    |  |
|                                       | Print method                                   | Direct thermal line                                                                                                    |  |
|                                       | Resolution                                     | 203×203DPI                                                                                                    |  |
|                                       | Paper width                                    | 48~82.5mm                                                                                                    |  |
|                                       | Print width                                    | Maximum:80mm (3.2 "); default: 80mm                                                                                                    |  |
|                                       |                                                | Maximum: 640 dots                                                                                                    |  |
| Printina                              | Ticket length                                  | Maximum length: support ticket with maximum length of 600mm under Pre mode; support ticket with maximum length of 5m under the mode of printing while feeding paper;<br>Minimum length: (with paper outlet mouth) support ticket with minimum length of 70mm (front paper output) /85mm(lower paper output) under Pre mode |  |
| · · · · · · · · · · · · · · · · · · · | Print speed                                    | High quality: 150 mm/s, accept up to 300mm paper roll;<br>High speed: 230 mm/s, accept up to 120mm paper roll;                                                                                                    |  |
|                                       | RAM memory                                     | 2MB                                                                                                    |  |
|                                       | Flash memory                                   | 4MB                                                                                                    |  |
|                                       | Print head temperature detection               | Thermal resistor                                                                                                    |  |
|                                       | Print head position detection                  | Micro switch                                                                                                    |  |
|                                       | Paper detection                                | Mechanical photoelectric sensor (optional)                                                                                                    |  |
|                                       | Upper/Lower mark detection                     | Photoelectric sensor                                                                                                    |  |
|                                       | Paper near end detection                       | Photoelectric sensor                                                                                                    |  |
|                                       | Communication interface                        | USB, RS-232                                                                                                    |  |
|                                       | Barcode                                        | 1-D barcode: UPC-A, UPC-E,JAN8 (EAN8), JAN13<br>(EAN13), CODE 39, CODE 93, CODE 128, ITF,<br>CODABAR, GS1-128, GS1 DataBar<br>2-D barcode: PDF417,QR,Maxicode,2D GS1<br>DataBar,CompositeSymbology                                                                                                    |  |
| Barcode<br>Fonts<br>Graphics          | Fonts                                          | Standard ASCII, compressed ASCII<br>Optional Asian character set(Simplified Chinese,<br>traditional Chinese, Japanese, Korea)                                                                                                    |  |
|                                       | Fonts Process                                  | All fonts can be enlarged 1 to 6 times vertically and horizontally respectively, Rotation Print (0°, 90°, 180°, 270°),Bold, white/black reverse, underline, upside-down                                                                                                    |  |
|                                       | Graphics                                       | Support bitmap to be downloaded to RAM and FLASH<br>Support direct bitmap print                                                                                                    |  |
|                                       | Paper type                                     | Continuous paper/marked paper                                                                                                    |  |
|                                       | Paper roll OD                                  | Max.150mm (Cantilever paper holder)                                                                                                    |  |
| Media                                 | Paper roll ID                                  | φ18, φ25, φ40mm                                                                                                    |  |
|                                       | Paper thickness                                | 45-100 g/m <sup>2</sup> ( configured with anti-jam function, paper thickness range is 45g-80 g/m <sup>2</sup> )                                                                                                    |  |
|                                       | Thermal layer                                  | Outward/Inward                                                                                                    |  |
| Power<br>consumption                  | 24VDC input / room temperature / rated current | 2.5A(12.5% duty ratio)                                                                                                    |  |
|                                       | Presenter paper output detection               | Mechanical photoelectric sensor                                                                                                    |  |
|                                       | Presenter paper output speed                   | 600mm/s                                                                                                    |  |
| PRESENTER                             | Presenter paper pull detection                 | Photoelectric sensor (Optional)                                                                                                    |  |
|                                       | Presenter paper jam detection                  | Photoelectric sensor                                                                                                    |  |
|                                       | Presenter paper retraction detection           | Photoelectric sensor (Optional)                                                                                                    |  |

#### 315M Operator's Manual

| Itoma       |                                  | Parameter                                                                                          |
|-------------|----------------------------------|----------------------------------------------------------------------------------------------------|
| Rema        |                                  | 203 DPI model                                                                                      |
|             | Presenter paper retraction speed | 600mm/s                                                                                            |
|             | Presenter paper output mode      | Paper holding/Paper retraction/Paper ejection (optional)                                           |
|             | Print head lifetime              | 150KM (12.5% duty ratio, 60g recommend paper, paper type is OJI PD15/PD150R, 25℃ room temperature) |
| Reliability | Cutter lifetime                  | 1 million cuts (60g recommend paper, paper type is OJI FD210, $25^{\circ}$ C room temperature)     |
|             | MTBF of main control board       | 360,000 hours                                                                                      |
|             | MTBF of whole machine            | 5000 hours                                                                                         |
|             |                                  | Operation environment (no power) : 0 $\sim$ 50°C, 20 $\sim$                                        |
|             |                                  | 90%RH (40°C)                                                                                       |
| Environment | Operation environment            | Operation environment (include power) : $0{\sim}45^{\circ}$ C, 20                                  |
| Environment |                                  | ~90%RH (40°C)                                                                                      |
|             | Storage environment              | Temperature:-25°C ~60°C<br>Humidity: 15%~ 98% RH(40°C)                                             |
| Physics     | Overall size                     | No bigger than 116(W) x 146.8(L) x<br>76.7(H)mm(mechanism module, excluding paper holder)          |
| Character   | Weight                           | 2kg                                                                                                |

#### Table 2.1 Technical specification

# Caution:

- ♦ DPI: dots printed for each inch. (One inch is about 25.4mm)
- The real print speed is related with data transmission speed, speed darkness, print duty, control commands and input voltage, which may be lower than that in above table.
- ♦ PRESENTER is a mechanism accommodating paper, and locates at the front of the printer.
- The relationship between the working status of print unit and the environment is shown in the figure:

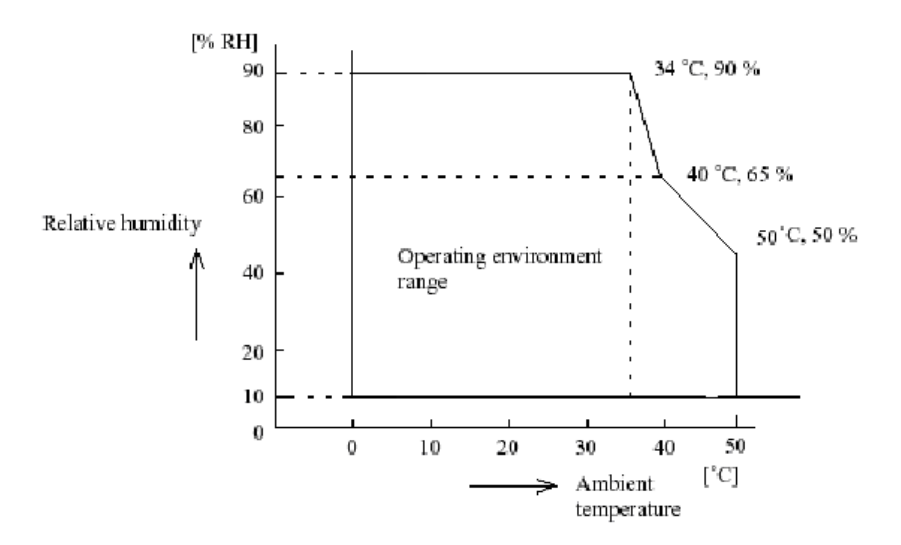

Fig. 2.1-1Relationship between working status of print unit and environment

#### 2.2 Paper Specification

- Paper type: Continuous /marked paper
- Paper supply method: Paper roll
- Paper width: 48-82.5mm
- Paper weight: 45g~100g
- Thermal layer: Outward/Inward
- Paper roll specification:
   Optional ID of paper roll core: \$\phi10\$, \$\phi18\$, \$\phi25\$, \$\phi40mm
   Minimum ID of paper roll: \$\phi16\$, \$\phi24\$, \$\phi31\$, \$\phi46mm
   Maximum OD of paper roll: \$\phi300mm

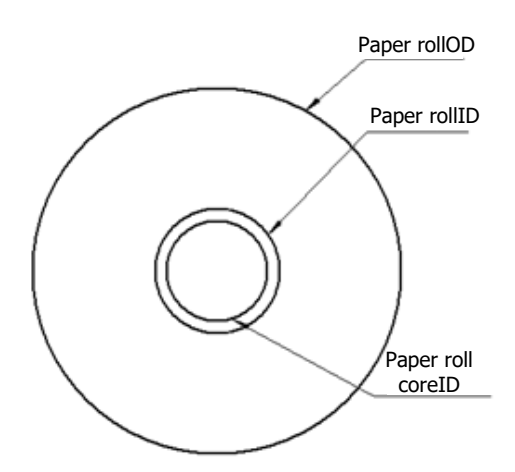

Fig. 2.2-1 Paper roll diagram

**Note:** The supported paper thickness and paper roll diameter is as followings when there is Presenter module:

| Paper thickness | Minimum paper roll ID | Remarks       |  |
|-----------------|-----------------------|---------------|--|
| 45-80 um        | Ф16                   | Outward paper |  |
| 80-100 um       | Ф31                   |               |  |
| 45-100 um       | Ф16                   | Inward paper  |  |

# • Recommended paper

Recommended continuous paper:

| Paper type | Manufacturer        |
|------------|---------------------|
| FD200      | OJI Paper CO., LTD. |
| FD210      | OJI Paper CO., LTD. |
| ADP78      | OJI Paper CO., LTD. |
| PD150R     | OJI Paper CO., LTD. |

 Table 2.2-1Recommended paper

Recommended marked paper:

The marked paper should meet the following requirement besides that of standard paper:

♦ Mark position

There are three positions for mounting the mark sensor on the thermal side, and the left and the right positions can be adjusted along with the paper guide block while the middle position is fixed. The position for mounting the mark sensor on the non-thermal side is continuously adjustable. The above mark sensor has requirements for the mark position (see Fig. 2.2-2);

- ♦ In using marks, it is recommended to use the following parameter:
  - L1 mark width: 8mm≤L1≤paper width
  - L2 mark width:: 4mm≤L2≤8mm
- The reflectivity of marks is less than 15%; The reflectivity of other part of the ticket within mark width along paper feed direction is over 75%. There should not be any characters, graphics as advertisement between marks space

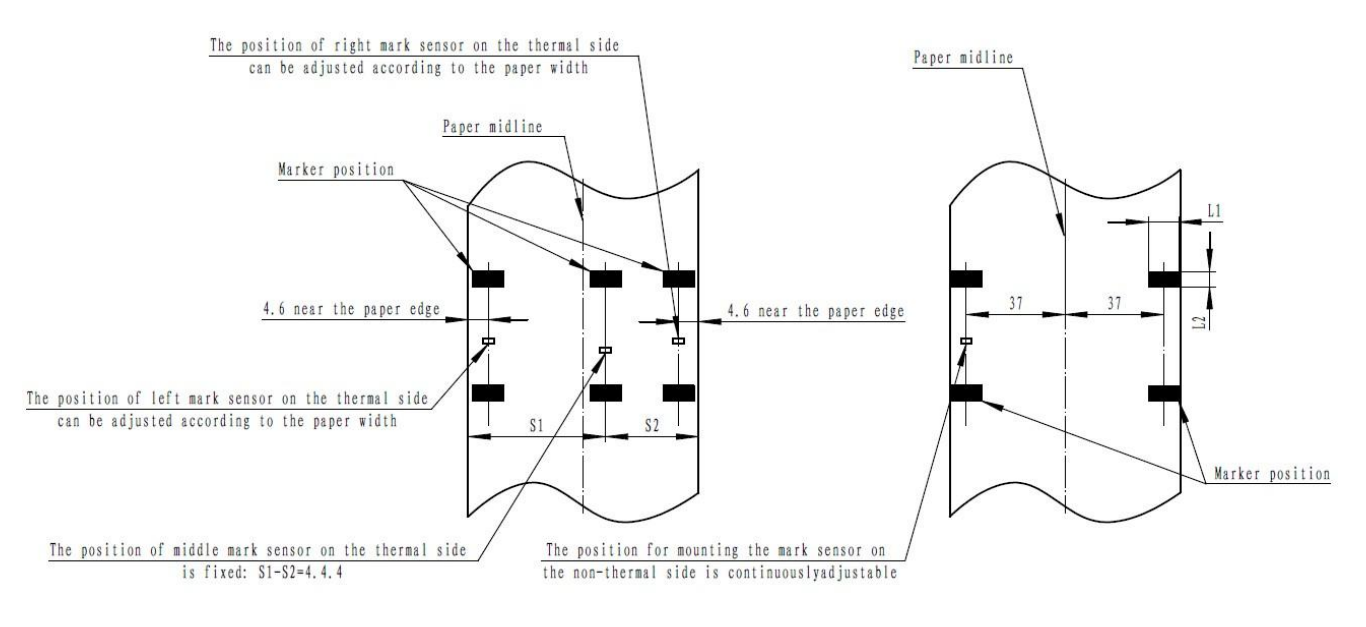

Fig. 2.2-2 Mark position diagram

# Caution:

- Due to dithering during paper feeding and tolerance of paper parameters, the mark positioning position may have a tolerance of ± 1mm.
- Only one mark sensor is mounted on the non-thermal side when the printer is delivered from the factory (default position is on the non-thermal side of paper path) and the mark sensor position is continuously adjustable.

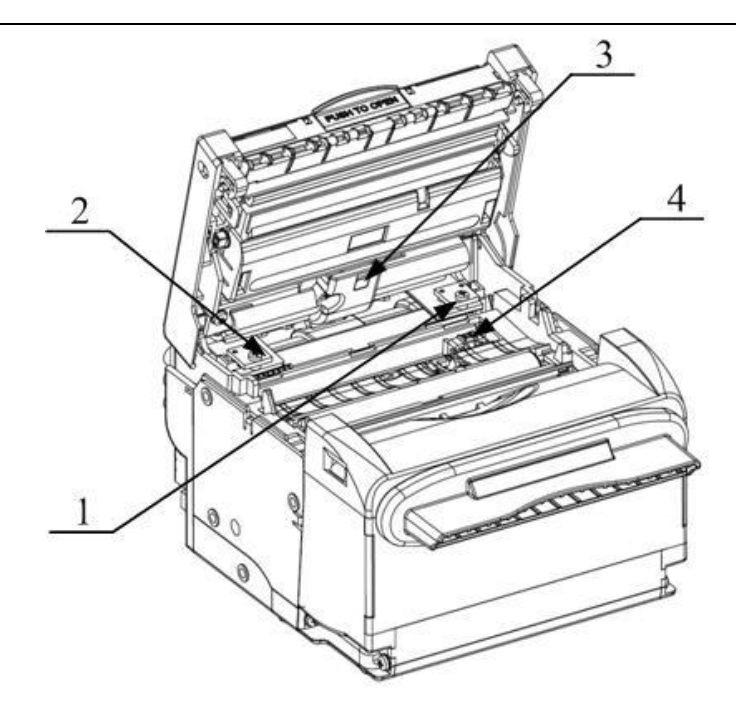

Fig. 2.2-3 Mark sensor

Right mark sensor on the thermal side
 Middle mark sensor on the thermal side

2- Left mark sensor on the thermal side 4-Mark sensor on the non-thermal side

- Caution:
- The mark sensor on non-thermal side is the default sensor as delivered from the factory, and the middle mark sensor on thermal side is used as paper feeding sensor;
- The middle mark sensor on thermal side is optional, while only one of the other three sensors can be installed.

# Caution:

- Please use the recommended paper or its equivalents. Using other types of paper may affect print quality and reduce the print head life;
- Do not paste the paper to the shaft core;
- If the paper comes in contact with chemical or oil, it may discolor or be less heat sensitive, which will greatly affect the print quality;
- ♦ Do not rub the paper surface with a hard object. Otherwise it may discolor;
- When the temperature goes up to 70C, paper will discolor. Take care to the effect of temperature, humidity and sunlight in environment.

# 3. Structure and Functions

# 3.1 Appearance

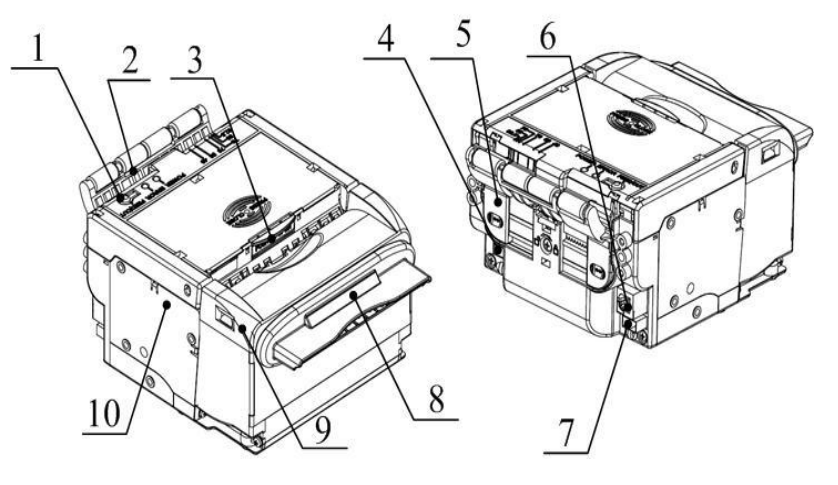

Fig. 3.1-1 Printer appearance

- 1 —Button
- 2 Buffer module (optional)
- 3 Button for opening and closing the top cover
- 4 Paper near sensor socket
- 5 Paper guide block
- 6 Communication interface (USB or serial interface is optional)
- 7 Power interface
- 8—Paper exit
- 9—Presenter
- 10 Print module

#### 3.2 External Dimension

Overall size of the printer

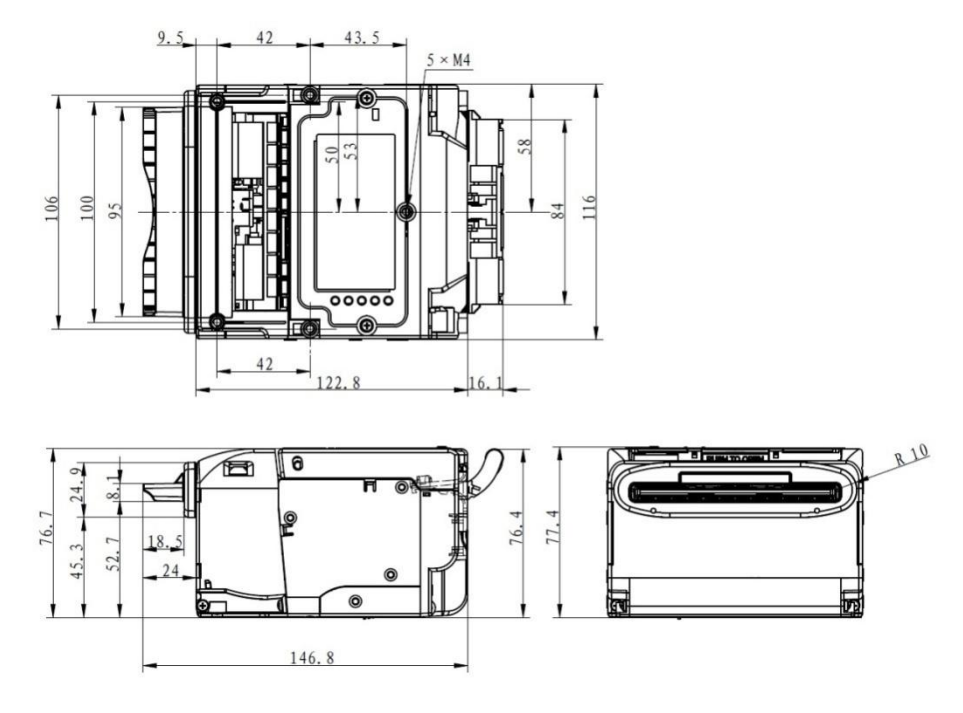

Fig. 3.2-10verall size of printer with buffer

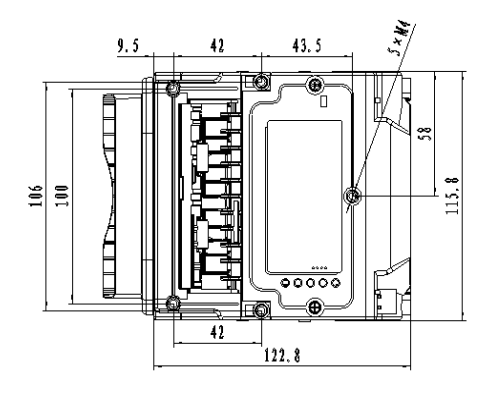

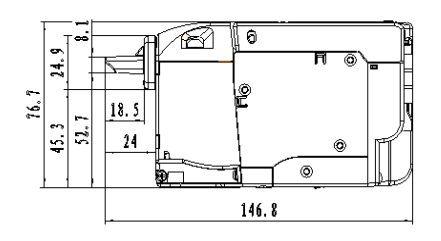

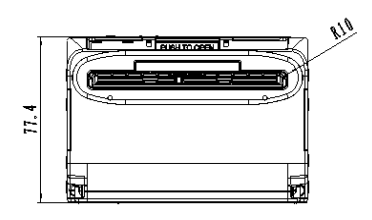

Fig. 3.2-2 Overall size of printer without buffer

# 3.3 **Print Unit and Controlling Parts**

The controlling parts include circuit board and corresponding adjustment buttons and interfaces.

# 3.3.1 Exterior of Print unit and Controlling Parts

The print unit consists of print mechanism and cut mechanism, referring to the fig.3.3-1:

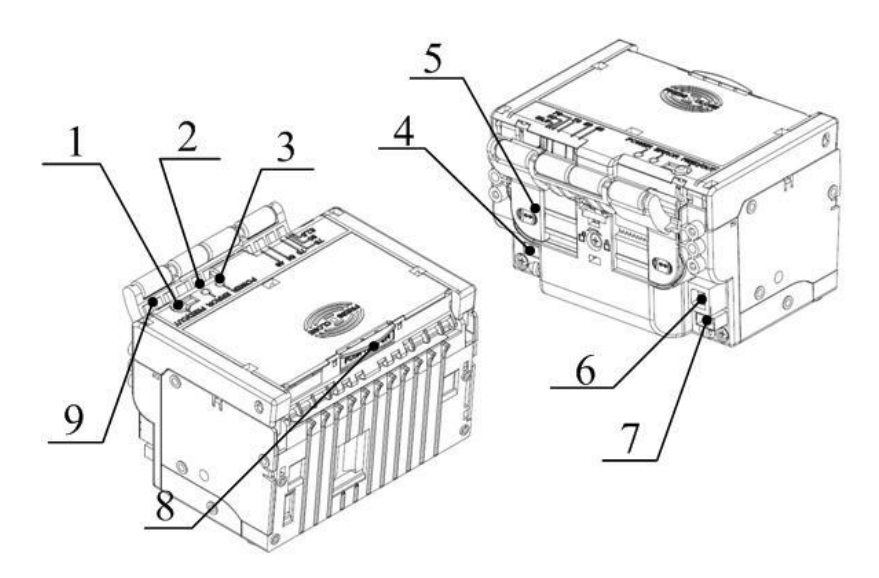

Fig.3.3-1 Print unit and controlling parts

- 1 —Feed/Cut button 2 —Error LED
- 3 Power LED 4 Paper near sensor socket
- 5 Paper guide block 6 Communication interface (USB or serial interface is optional)
- 7 Power interface 8—Button for opening and closing the top cover
- 9—Paper entry

# 3.3.2 Modules of Print Unit

# • Feed/Cut Button

- Print self-test page: press and hold the FEED button while turning on the power for 1s, the printer will print the self-test page;
- Feed paper: under normal conditions, press the FEED / CUT button, the printer will feed paper, and the printer will stop feeding paper when releasing the FEED / CUT button. During paper feeding, the Presenter will start when the leading edge of the paper enters the Presenter, and the Presenter will stop running when the paper is held by the Presenter;
- Cut paper: the printer will cut paper if the FEED / CUT button is pressed two times continuously.

# Caution:

 $\diamond$  The printer will not run when press the FEED button under error status.

#### • Button for Opening and Closing the Top Cover

The top cover module can be opened for maintenance work, such as clear jammed paper jam or cleaning the print head/platen rollers.

#### • Power Switch

Press "O" to turn off the power, or press "-"to turn on the power.

# • Error LED (Red)

Indicates the status of printer. Normally, it is off; under error status (like paper end), it will flash.

Note: Error LED also flashes when the printer executes macro definition.

#### • Power LED (Green)

Indicate whether the power is on or off. It is always on when the printer is turned on.

# /ss Heating:

- ♦ The print head and the motor get hot when printing, please do not touch it after operation.
- ∻

# 3.4 **Presenter**

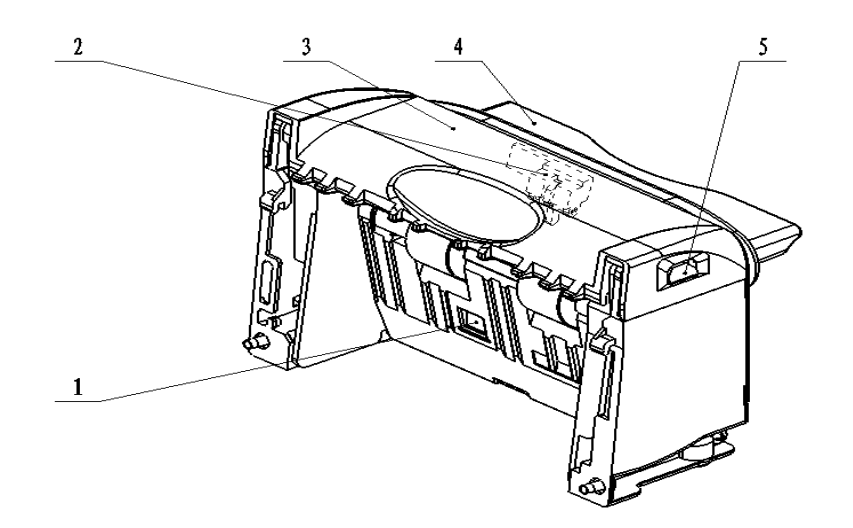

Fig. 3.4-1 Appearance of Presenter

- 1- Paper retraction sensor: Checks whether the paper is retracted correctly.
- 2- Paper out sensor: Detects the status of print paper and confirms whether the print paper has been taken away or not.
- 3- Presenter top cover: The cover can be opened for clearing Presenter jammed paper.
- 4- Paper outlet mouth.
- 5- Snap-fit for fixing the top cover.

# 4. Installation

# 4.1 Unpacking

Open the carton and check whether all items listed on the packing list are included or have any damages. In case of damage or missing items, please contact Microcom Corporation for assistance.

# 4.2 Adjust the Paper Guide Block

After unpacking the printer, adjust the paper guide block to adapt to the corresponding paper width. The 315M printer can use paper of 48-82.5mm width. Adjust the paper guide block to the corresponding scale as shown in the following figure. There are six scales: 82.5,80,76,70,56 and 48mm. Move the paper guide block until its gap aligns with the round dot of target scale.

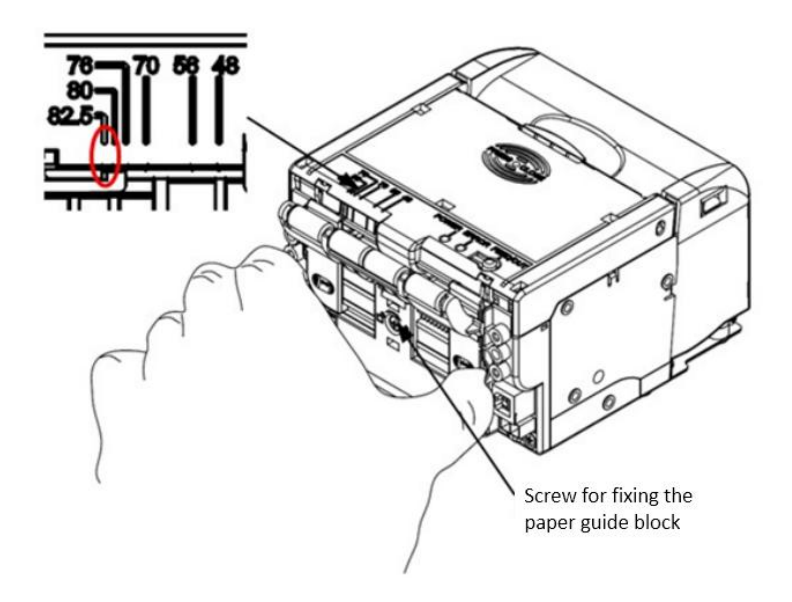

Fig. 4.2-1 Paper guide block adjustment diagram

# Caution:

Refer to the following figure, release the screw fixing the paper guide block in counterclockwise direction (do not need to remove the screw completely) before adjusting it, and then tighten the screw after moving the paper guide block in place.

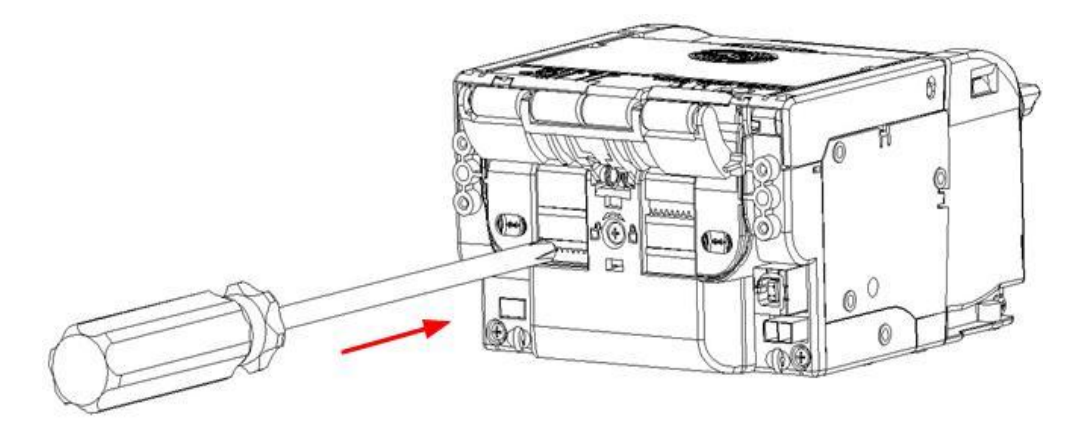

Fig. 4.2-2 Adjust the screw fixing paper guide block

#### 4.3 Adjust the Position of Mark Sensor

There are four mark sensors on the 315M printer and their positions on the left/right side or thermal/non-thermal side can be adjusted. Detail mounting positions please refer to the following figure:

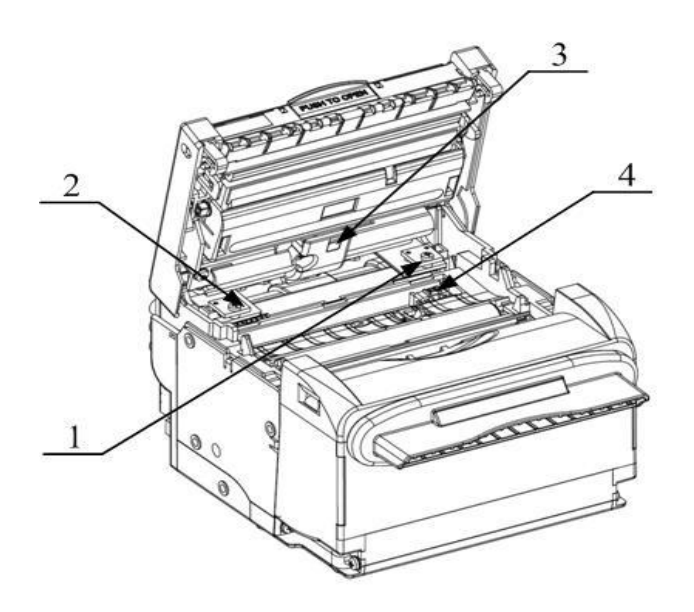

#### Fig. 4.3-1 Mounting positions of mark sensors

| No. of mark | Name of mark        | Adjustment method                                                  |  |  |
|-------------|---------------------|--------------------------------------------------------------------|--|--|
| sensor      | sensor              |                                                                    |  |  |
| 1           | Right mark sensor   |                                                                    |  |  |
| 1           | on the thermal side | The sensors are installed on the left/right paper guide block, and |  |  |
|             | Left mark sensor on | the adjustment method is the same as that of paper guide block     |  |  |
| 2           | the thermal side    |                                                                    |  |  |
| 2           | Middle mark sensor  | The mark expert is fixed and its position is not adjustable        |  |  |
| 3           | on the thermal side | The mark sensor is fixed and its position is not adjustable.       |  |  |
| 4           | Mark sensor on the  | The mark sensor position is continuously adjustable and the        |  |  |
| 4           | non-thermal side    | adjustment method is shown below.                                  |  |  |

#### Table 4.3-1 Adjustment method of mark sensors

The position of the mark sensor for the non-thermal side of paper can be continuously adjusted in following steps:

1) Open the top cover of printer, and then remove the lower mark sensor cover as shown in the Fig. 4.3-2.

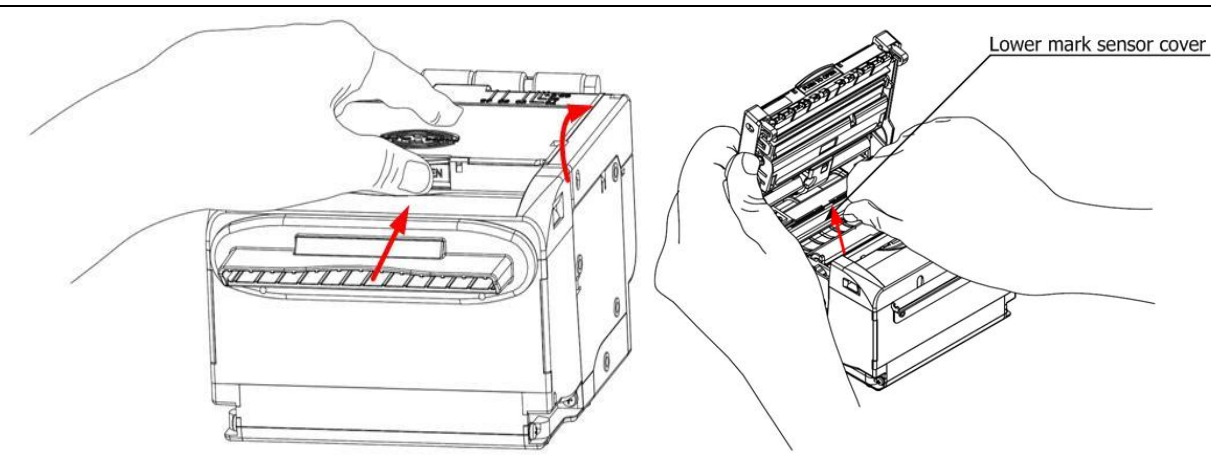

Fig. 4.3-2 Remove the lower mark sensor cover

2) Adjust the lower mark sensor position to align it with the mark on paper as shown in the Fig.4.3-3.

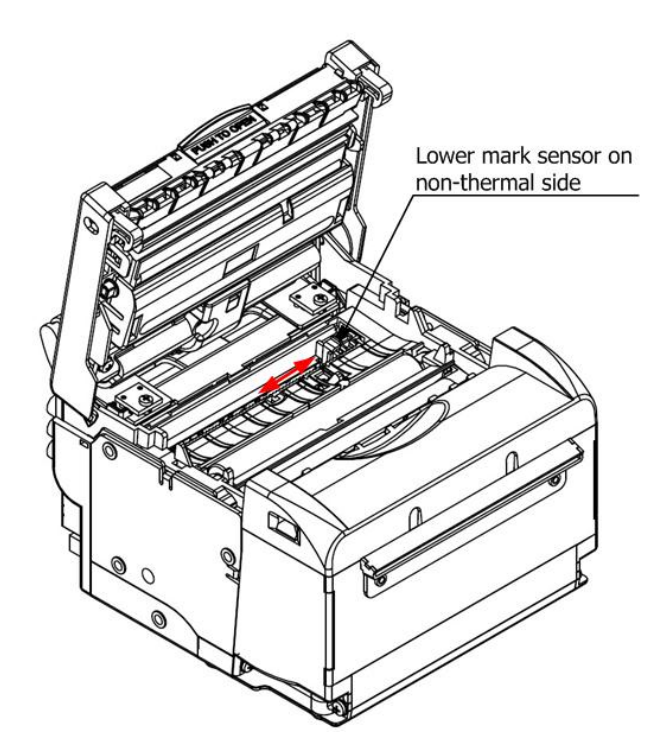

Fig. 4.3-3 Adjust the lower mark sensor position

3) Install the lower mark sensor cover and close the top cover.

# 4.4 **Connect the Power Adapter**

- 1) Ensure the printer is turned off;
- 2) Insert the 2P power cord plug into the power interface of printer as shown in the Fig.4.4-1;
- 3) Connect the power adapter to an electrical outlet.

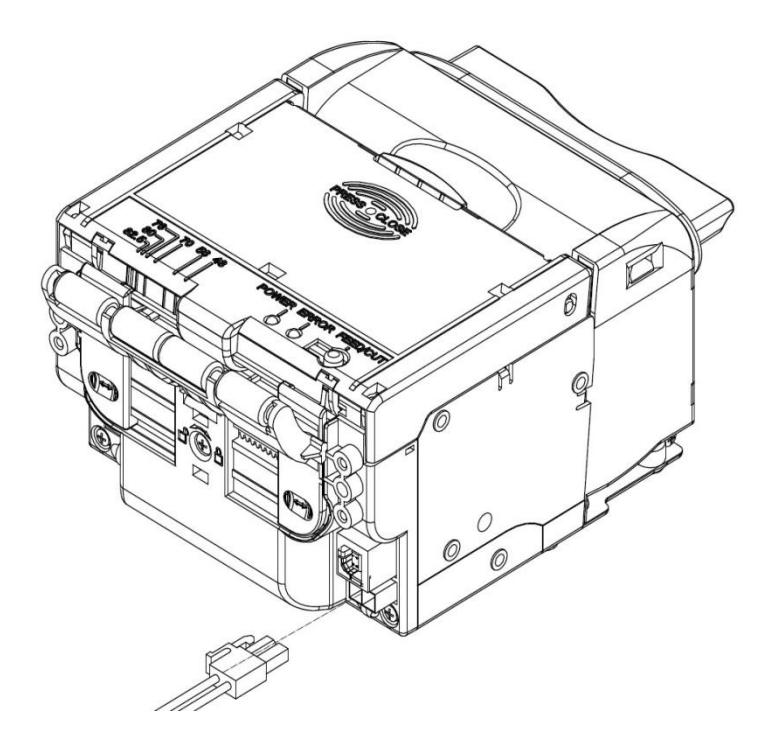

Fig. 4.4-1 Power adapter connection

# Caution:

- Use the power adapter recommended by the manufacturer;
- Select appropriate power supply according to the power input parameters recommended by the manufacturer;
- ♦ When connecting or disconnecting the connector of AC power adapter, always hold the connector shell and don't pull the cable forcibly.
- Avoid dragging or pulling the cable of AC adapter, otherwise the cable may be damaged.
- Avoid placing the power adapter near an overheating device, otherwise the surface of cable may melt and cause a fire or electric shock.
- $\diamond$  If leaving the printer idle for a long time, please disconnect the power adapter.

∻

# 4.5 **Connect Interface Cable**

The 315M printer communication interface is USB or serial interface (optional), and customer can choose the interface according to actual usage.

# 4.5.1 Connect USB Interface Cable

- 1) Ensure the printer is turned off;
- 2) Insert the USB cable into corresponding socket (only for printer configured with USB interface) as shown in the Fig. 4.5-1;
- 3) Connect the other end of interface cable to the host.

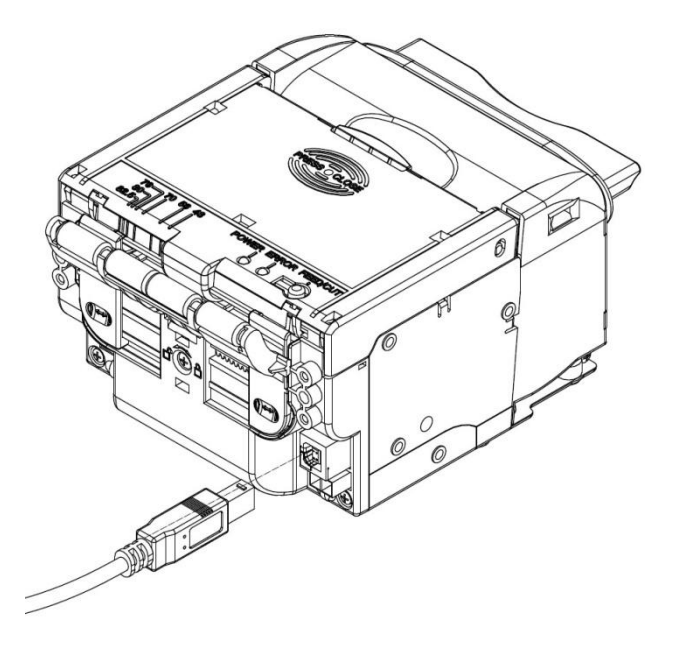

Fig. 4.5-1 Connect USB cable

# Caution:

- ♦ Make sure the interface cable is connected in correct direction.
- When connecting or disconnecting the interface cable, make sure to hold the plug shell instead of dragging the cable forcibly.

# $\diamond$

# 4.5.2 Connect Serial Interface Cable

- 1) Ensure the printer is turned off;
- 2) Insert one end of serial connecting cable into corresponding socket (only for printer configured with serial interface) as shown in the Fig. 4.5-2;
- 3) Connect the straight-through cable to the serial connecting cable as shown in the Fig.4.5-3;
- 4) Connect the other end of the straight-through cable to the host.

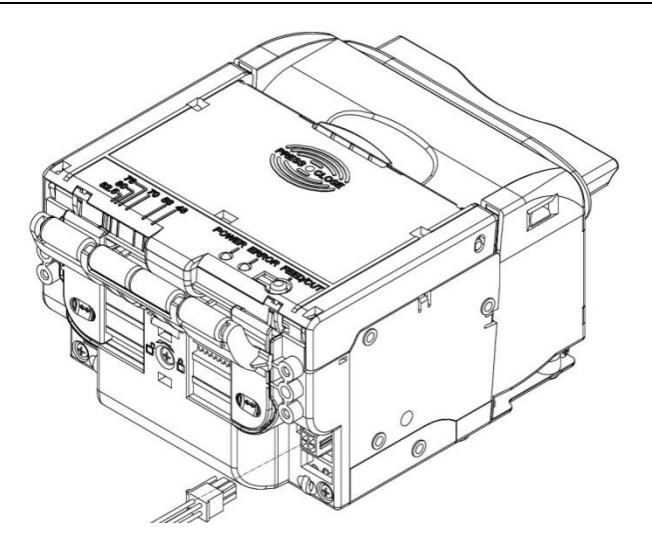

Fig. 4.5-2 Connect the serial connecting cable to the printer

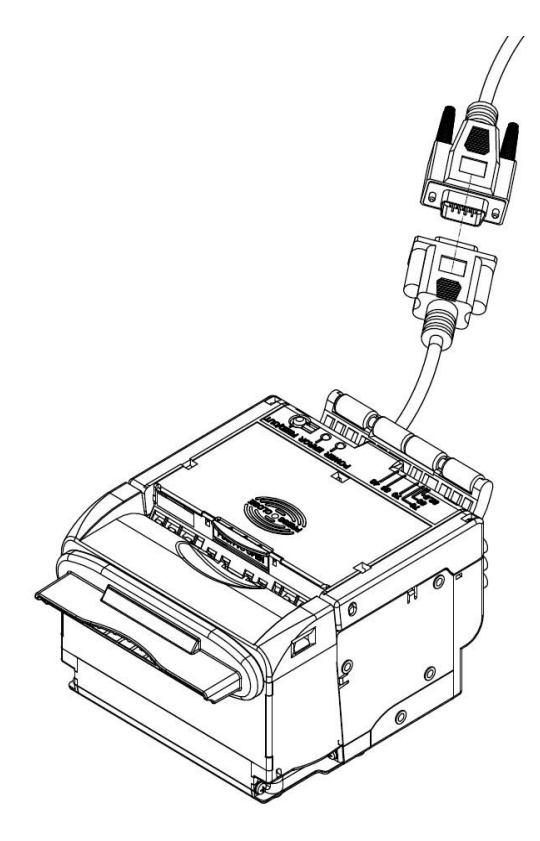

Fig. 4.5-3 Connect the straight-through cable to the serial connecting cable

# Caution:

- Make sure the interface cable is connected in correct direction;
- When connecting or disconnecting the interface cable, make sure to hold the plug shell instead of dragging the cable forcibly;
- You must use the straight-throughcable for cable connecting, otherwise the communication is disabled;
- ♦ Do not connect or disconnect the serial connecting cable before disconnecting the power supply.

#### 4.5.3 Connect Paper Near End Sensor Cable

Connect the paper near end sensor cable as shown in the following figure:

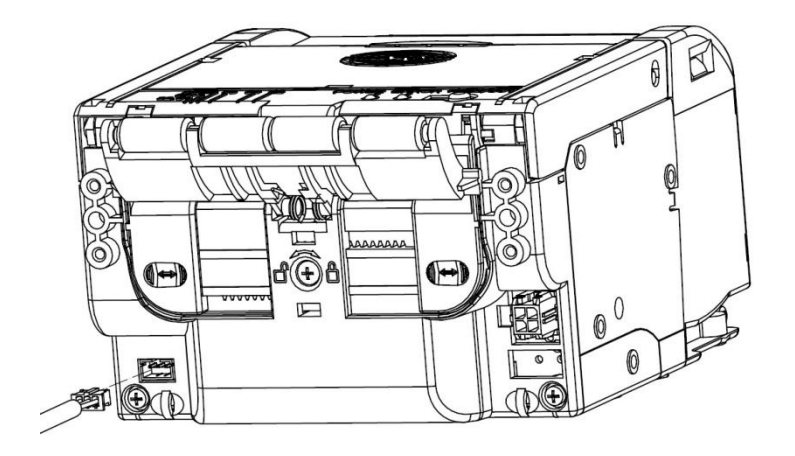

Fig. 4.5-4 Connect paper near end sensor cable

#### 4.6 Install and Load the Paper Roll

Before installing the paper roll, make sure the specification of paper roll is in conformity with requirements of printer (refer to 2.2 Paper specification).

#### 4.6.1 **Steps to Install the Paper Roll**

1) Turn on the power and then place the paper head in the paper feeding path as shown in the Fig.4.6-1:

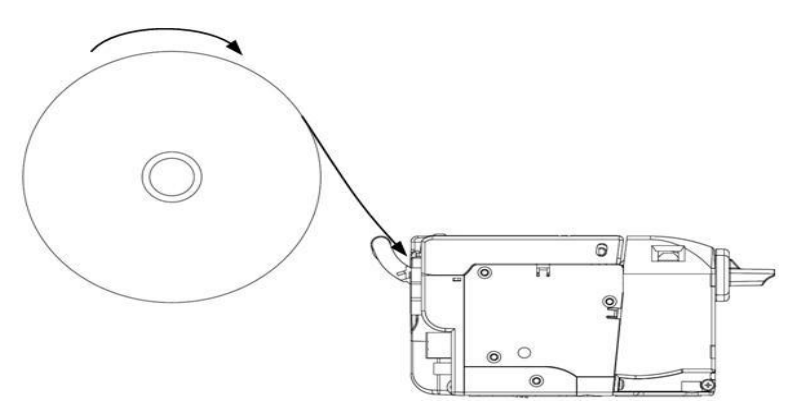

Fig. 4.6-1 Paper loading

2) When the paper sensor detects paper, the platen rollers will start rotation to complete the semi-automatic paper loading.

# Caution:

♦ Before loading paper, cut the paper's leading edge according to the figure below:

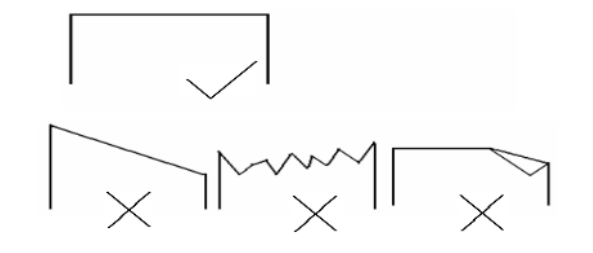

Fig. 4.6-2 Paper head

♦ Before loading paper, make the paper is flat to ensure that the paper will be fed smoothly into the path.

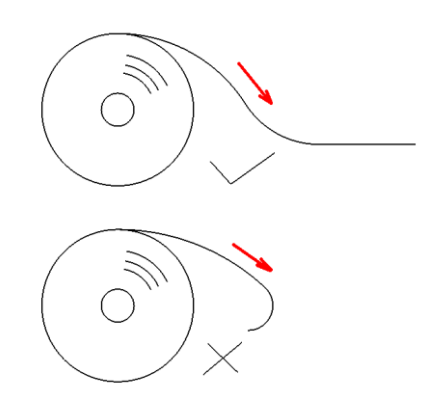

Fig. 4.6-3 Radian of paper head

# 4.6.2 Semi-automatic Paper Loading

- 1) Turn on the power and the ERROR LED alarms for paper end;
- 2) Refer to Figure 4.6-4, push paper into the paper inlet and release your hands when the platen roller starts rotating and holds the paper.

# Caution:

Push the paper into the paper feeding path with well-distributed and gentle force and try to make the paper head parallel to the paper feeding path.

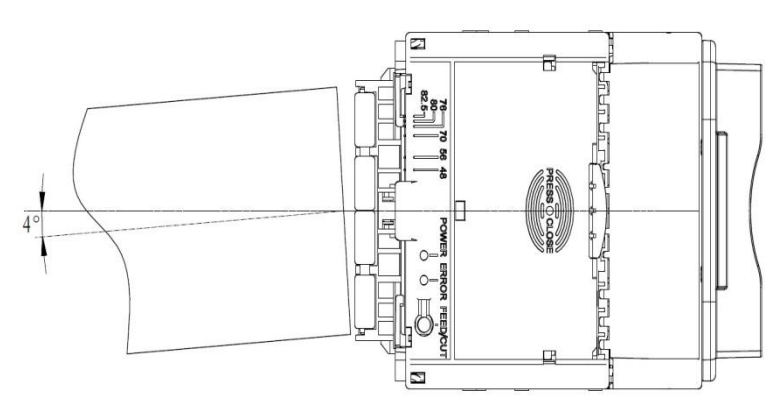

Fig. 4.6-4 Paper loading

#### 4.7 Install the Printer

The operation of 315M printer is reliable and easy, has good adaptability of installation, and good maintainability. It adopts a modular design and active connection, combining with embedded installation; it also adopts flexible maintenance and operation points. Please refer to the content in this section when designing the whole machine, in order to ensure the reliable and effective work of 315M printer.

#### 4.7.1 Notices

- Install the printer on a flat and stable place. Horizontal installation is recommended. The inclination angle should not exceed ±15° (paper feeding direction). Inclination in other directions is not allowed;
- ♦ The flatness of the surface for fixing the printer should have no more than 0.3mm deflection;
- ♦ Keep the printer far away from any water source;
- ♦ Do not place the printer in a place exposed to vibration and impact;
- $\diamond$  Ground the printer safely.

# 4.7.2 **Printer Fixing**

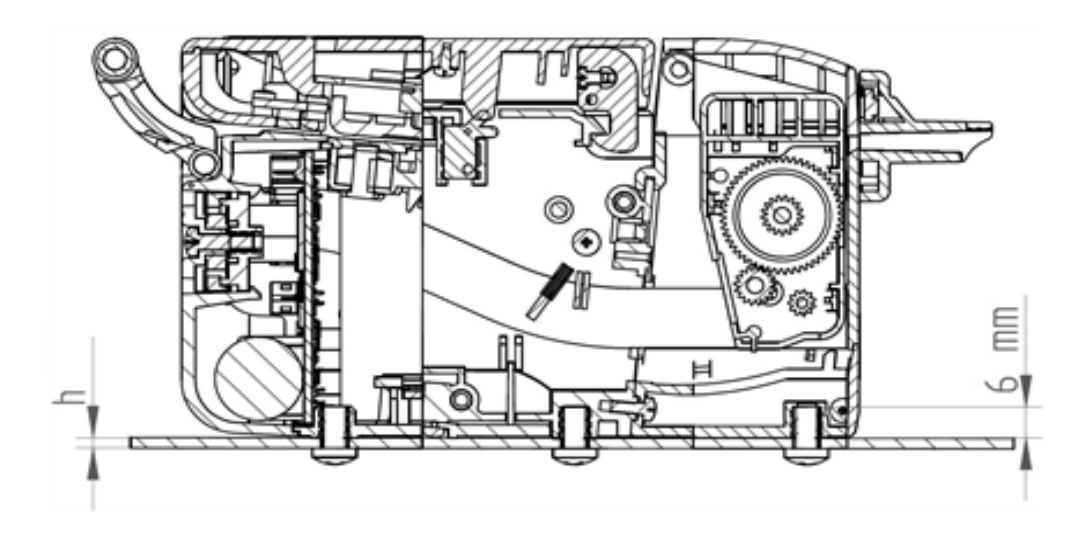

Fig. 4.7-1 Printer fixing diagram

- Refer to Fig. 3.2-1 or Fig. 3.2-2 for printer fixing holes;
- ➤ The screw length H is ≤bottom plate thickness h + 6mm; For example, if the bottom plate thickness is 4mm, then the screw length is≤10mm.

#### 4.7.3 **Operation Space**

Open the top cover: Press the center of button for opening/closing the top cover as shown in the figure.

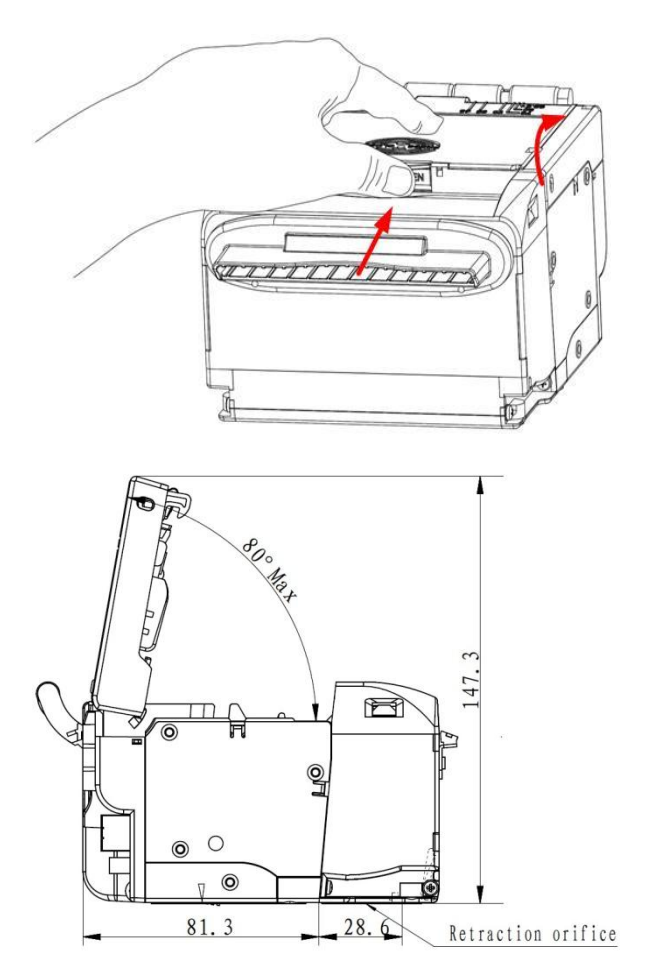

Fig. 4.7-2 Operation space for printer with standard paper holder

> Retraction orifice: Used for retracting the tickets that have not been taken away by users.

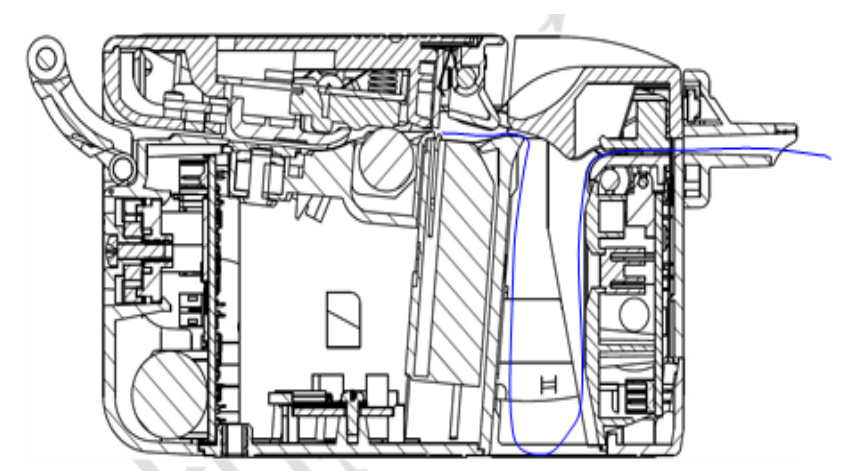

Fig. 4.7-3 Paper accommodation space inside the Presenter

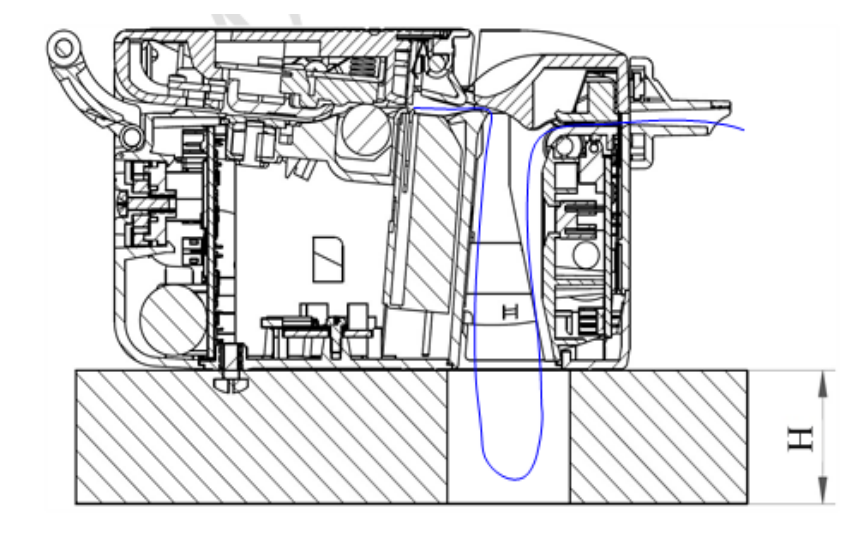

Fig. 4.7-4 Presenter expanded paper accommodation space

Presenter paper accommodation space: The Presenter paper accommodates a ticket with a maximum length of 180mm; if the ticket length is longer than 180mm, then space should be reserved at the bottom of printer.

Height of reserved space (H) ≥(Ticket length -180mm)/2.

#### 4.8 **Install Windows Driver**

315M printer drivers for Windows 2000/ Windows XP/ Windows server 2003/Windows Vista/Windows Server 2008/Windows 7/Windows 8/Windows 8.1/Windows 10/Windows XP Embedded operating systems and the software development kit based on DLL are available, as well as the CUPS drivers for Linux system.

Drivers' installation steps are as following:

#### 4.8.1 **Typical Installation**

1) First run Setup.exe in the driver installation package, then read the relative software license protocols. If you accept the agreement, click "I Accept" and the "Next" button;

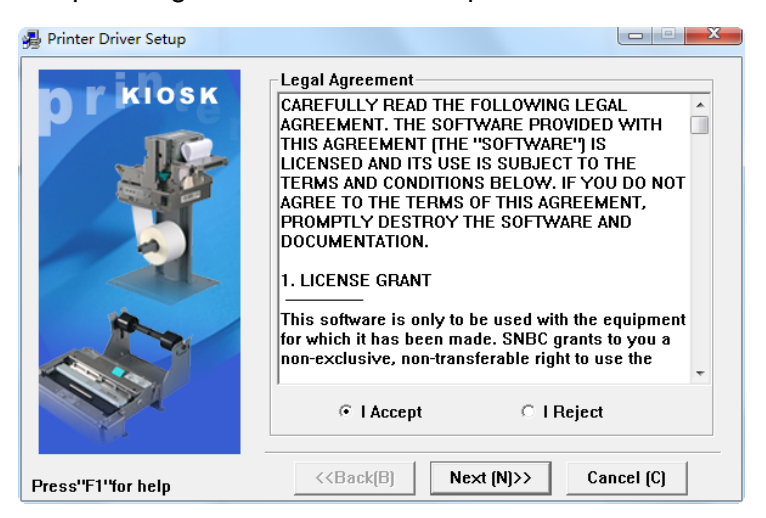

2) Choose the printer type and name to be installed. If you set this printer as a default in the system, choose the button "Set As Default Printer", and then click "Next" button;

| n KIOSK         | Select Install Mo                                                          | dule         |           |
|-----------------|----------------------------------------------------------------------------|--------------|-----------|
| JE              | C Receipt                                                                  | [            | *         |
|                 | C Ticket                                                                   | [            | -         |
| -               | C Label                                                                    | ſ            | -         |
| A.              | @ Embedded                                                                 | Printer Name | •         |
|                 | ☐ Set As Default I                                                         | Printer      |           |
| ess"F1"for help | < <back[b]< td=""><td>Next (N)&gt;&gt; C</td><td>ancel (C)</td></back[b]<> | Next (N)>> C | ancel (C) |

3) Select the Setup Type: "Typical" and click "Next";

| 🛃 Printer Driver Setup |                                                     |
|------------------------|-----------------------------------------------------|
| n r klosk              | Setup Type                                          |
| JE-                    | © Typical                                           |
|                        | C Advanced                                          |
|                        | Remarks:                                            |
|                        | Install default printer driver                      |
| Press''F1''for help    | < <back(b) (n)="" next="">&gt; Cancel (C)</back(b)> |

4) Set the printer port. Users should choose the installing port according to its use. Select "BYCOMx" as driver (X equals to 1, 2, 3, 4, 5, 6, 7 or 8), choose the USB port "USB\_BK-C310\_1", and then click "Install" to end the installation.

| pr klosk | Set Printer Por<br>Ports:             | USB_Printer I                          | lame_1      |           | • |
|----------|---------------------------------------|----------------------------------------|-------------|-----------|---|
|          | Baud Rate:<br>Byte Size:<br>Protocol: | 38400 _ Pari<br> 8 _ Stop<br> Hardware | y:<br>Bits: | None<br>1 | > |
| 2        | IP:                                   | · · ·                                  |             | 7         |   |
|          |                                       |                                        | 1           |           |   |

#### 4.8.2 Advanced Installation

The advanced installation is mainly used for users who have special requests of the printer driver. It adds functions. To support the installation of several USB printers driver and set the driving mode with the following steps:

1) First run Setup.exe in the driver installation package, then read the relative software license protocols. If you accept all the agreement, click "I Accept" and the "Next" button;

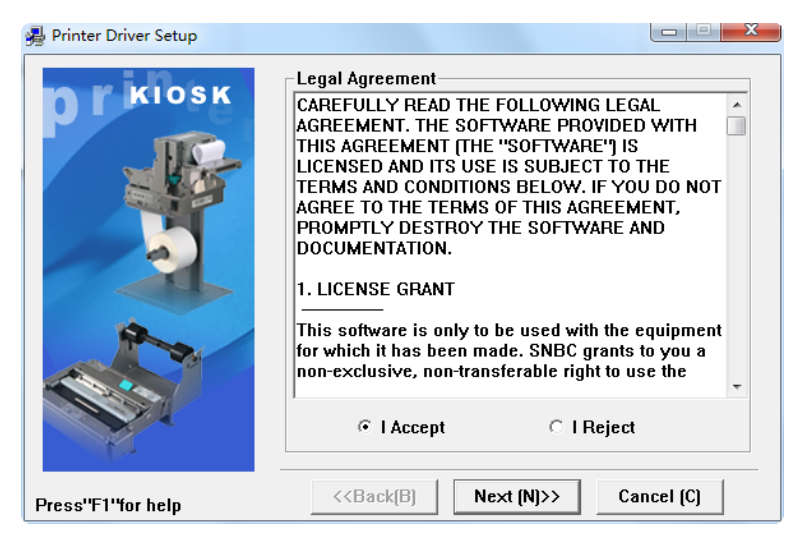

2) Choose the printer type and name to be installed (take 325M as an example). If you want to set the printer as a default, choose "Set As Default Printer";

| Printer Driver Setup |                                                                                 |                          |
|----------------------|---------------------------------------------------------------------------------|--------------------------|
| N KIOSK              | Select Install Module                                                           |                          |
| HE                   | C Receipt                                                                       | <u> </u>                 |
|                      | C Ticket                                                                        | *                        |
| -                    | C Label                                                                         | <u>*</u>                 |
| A.                   | © Embedded Printe                                                               | r Name 🔹                 |
|                      | C Set As Default Printer                                                        |                          |
| Press''F1''tor help  | < <back(b) ()<="" next="" td=""><td>()&gt;&gt; Cancel (<u>C</u>)</td></back(b)> | ()>> Cancel ( <u>C</u> ) |

3) Choose the Setup Type: "Advanced" and click "Next";

| 🥦 Printer Driver Setup |                                             |                  |
|------------------------|---------------------------------------------|------------------|
| <b>KIOSK</b>           | Setup Type                                  |                  |
| HE                     | C Typical                                   |                  |
|                        | © Advanced                                  |                  |
|                        | Remarks:                                    |                  |
|                        | Support multi-USB printer                   |                  |
| Press''F1'for help     | < <back(b) (n)="" next="">&gt; Ca</back(b)> | ncel ( <u>C)</u> |

4) Set the printer driving mode and printer port. The system supports several USB installation, then click "Install" to end the installation;

| KIOSK                        | Set Printer Por | t        | ntor Namo 1   |          |
|------------------------------|-----------------|----------|---------------|----------|
| P                            | - COM port sett | ing      | inter menne_1 | <u> </u> |
| - Unit                       | Baud Rate:      | 38400    | Parity:       | None -   |
| 199                          | Byte Size:      | 8        | Stop Bits:    | 1 -      |
|                              | Protocol:       | Hardware |               | ×        |
|                              | IP:             | · ·      |               |          |
| N                            | 1               |          |               |          |
|                              |                 |          |               |          |
| 10                           | 8               |          |               |          |
| and the second second second | << Back/B       | a Insta  | II (R) Ca     | ncel (C) |

# Notes:

- ♦ The USB driver is also installed during printer driver installation.
- Ensure the following services start before printing:
   Location: Computer Management -> Services and Applications -> Services
  - a) Print Spooler
  - b) Remote Procedure Call (RPC)
  - c) Remote Procedure Call (RPC) Locator

# 5. Routine Maintenance

# Caution:

- ♦ Before starting routine maintenance for the printer, make sure the power is turned off.
- ♦ Do not touch the surface of print head with hands or hard objects to prevent scratches.
- ♦ Do not use organic solvents like gasoline, acetone, etc.
- When cleaning print head or sensors, please wait for alcohol to evaporate totally before starting to print.
- ♦ It is recommended to do routine maintenance monthly.

# 5.1 Clean the Mark Sensor

The mark sensors should be cleaned when marks are not recognized. Locate mark sensors as shown below:

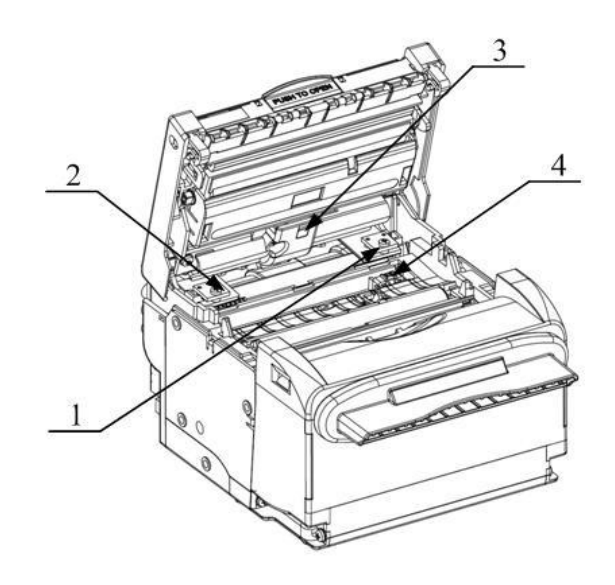

Fig. 5.1-1 Mark sensor

- 1-Right mark sensor on the thermal side
- 3- Middle mark sensor on the thermal side
- 2-Left mark sensor on the thermal side
- 4- Mark sensor on the non-thermal side

# Caution:

- The mark sensor on the non-thermal side is the default sensor as delivered from the factory, and the middle mark sensor on thermal side is used as paper feeding sensor;
- The left and right mark sensors on thermal side are optional, customers can choose according to actual need;

∻

# 5.1.1 Clean the Left/right Mark Sensor on Thermal Side

Cleaning steps for the left/right mark sensor on thermal side are as follows:

1) Remove the buffer module, rear cover fixing screws, and rear cover module in the order and directions shown in the Fig. 5.1-2;

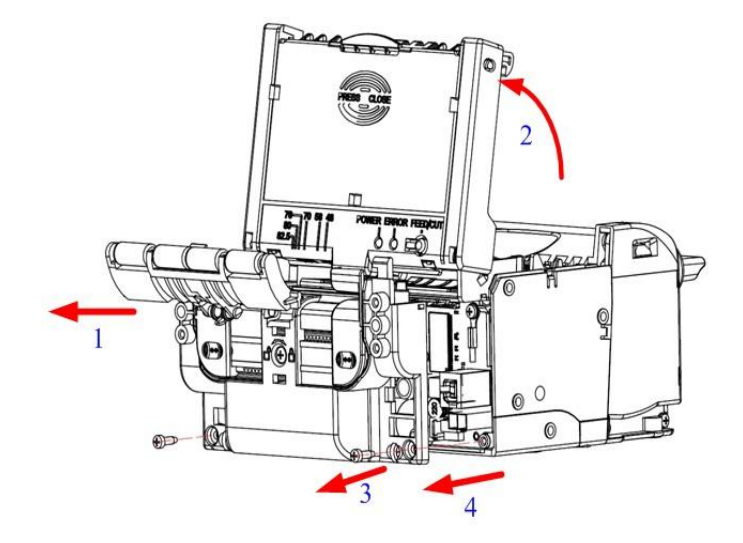

Fig. 5.1-2 Mark sensor cleaning

# Caution:

- Disconnect the mark sensor cables from the main control board after disassembling the modules according to the above method.
- 2) Remove the paper guide fixing screws, transmission gear, protective plate and paper guide block in the order and directions shown in the Fig. 5.1-3;

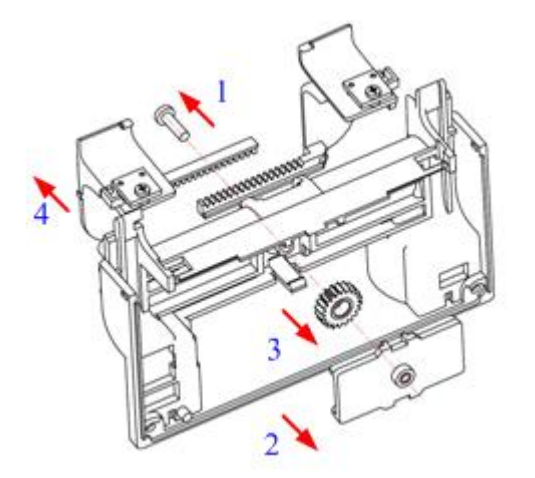

Fig. 5.1-3 Mark sensor cleaning

3) Wipe off the dust and stains on the surface of the sensors with a soft cotton cloth dampened with alcohol. Wait for 5-10 minutes until the alcohol evaporates completely, and then install the parts in the reverse sequence.

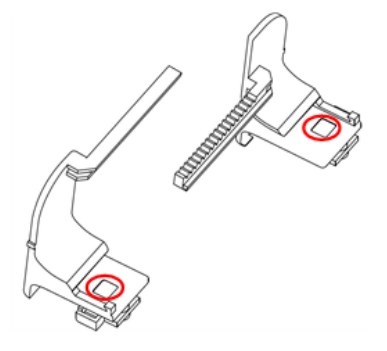

Fig. 5.1-4 Mark sensor cleaning

# 5.1.2 Clean the Middle Mark Sensor on Thermal Side

Cleaning steps for the middle mark sensor on thermal side are as following:

1) Open the top cover as shown in the Fig. 5.1-5;

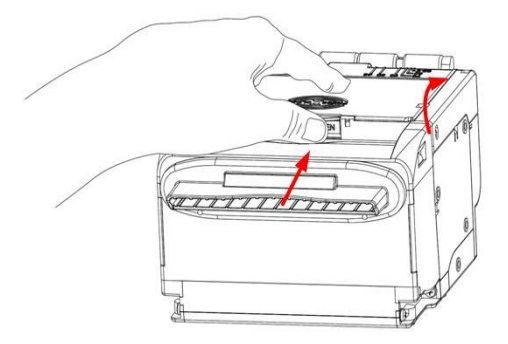

Fig. 5.1-5 Mark sensor cleaning

2) Wipe off the dust and stains on the surface of the sensor with a soft cotton cloth dampened with alcohol. Wait for 5-10 minutes until the alcohol evaporates completely, and then close the top cover.

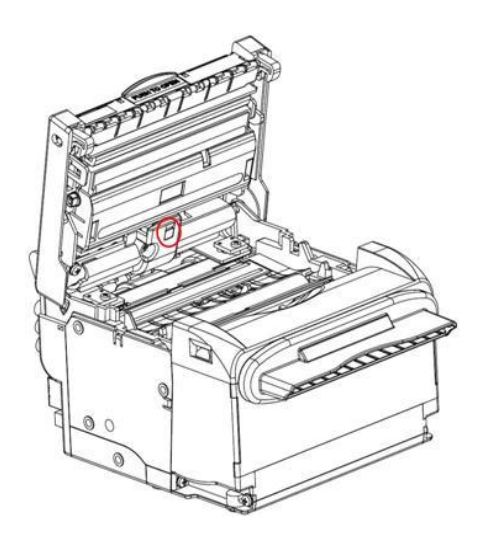

Fig. 5.1-6 Mark sensor cleaning

# 5.1.3 Clean the Mark Sensor on Non-thermal Side

Cleaning steps for the mark sensor on non-thermal side are as following:

- 1) Open the top cover as shown in the Fig. 5.1-5;
- 2) Remove the mark sensor cover as shown in the Fig. 5.1-7;

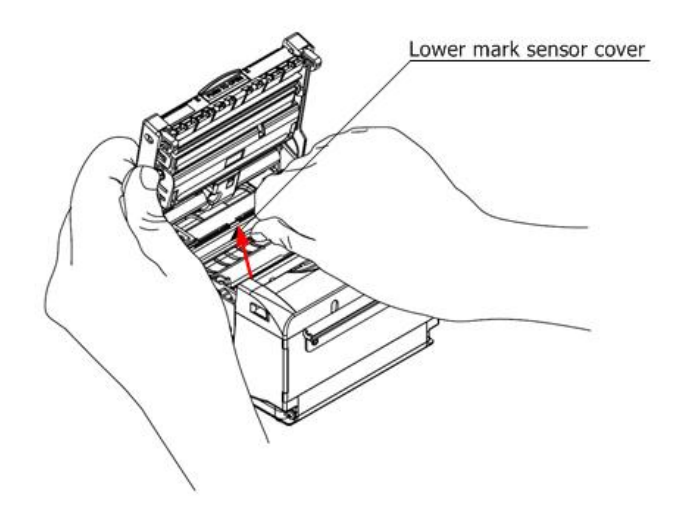

Fig. 5.1-7 Mark sensor cleaning

3) Wipe off the dust and stains on the surface of the sensor with a soft cotton cloth dampened with alcohol. Wait for 5-10 minutes until the alcohol evaporates completely, and then install the mark sensor cover in reverse sequence.

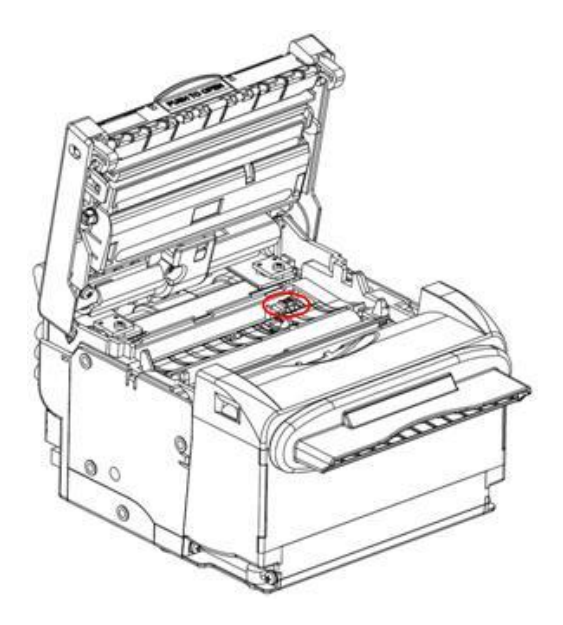

Fig. 5.1-8 Mark sensor cleaning

# 5.2 Clean the Print Head and the Platen Roller

- When the following cases occur, the print head and the platen roller should be cleaned:
  - Printout is not clear;
  - > Some columns on the page are not clear;
  - > Irregular Paper feeding or retraction.
- Cleaning steps for the print head and the platen roller are as follows:
- 1) Turn off the printer power.
- 2) Press the spanner slightly with hand as shown in Fig. 5.2-1 to open the top cover;

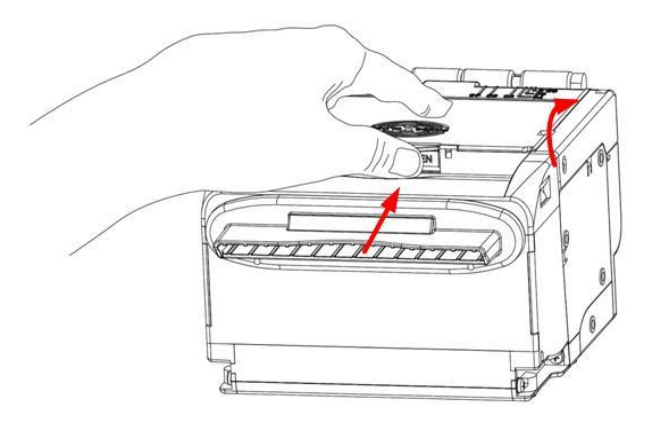

Fig. 5.2-1 Print head and platen roller cleaning

3) Refer to Fig.5.2-2, number 1 is the platen roller and number 2 is the print head. Wipe the surface with a soft cotton cloth dampened with alcohol.

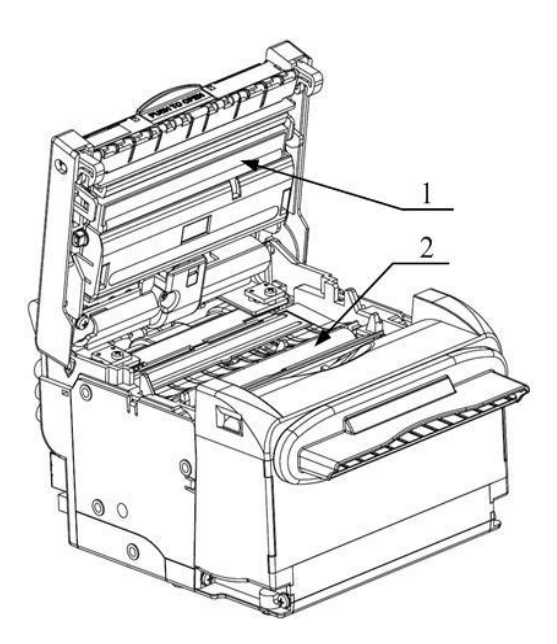

Fig. 5.2-2 Print head and platen roller cleaning

# 5.3 **Clean the Retraction Sensor**

- When the following case occurs, the retraction sensor should be cleaned.
  - > When the Presenter fails to transmit paper retraction properly.
- Cleaning steps for the retraction sensor are as follows:
  - Turn off the power;
  - Refer to Fig. 5.3-1, you can see the retraction sensor at the retraction path of Presenter.
     Wipe off the dust or stains on the sensor surface with a cotton ball dampened with alcohol;

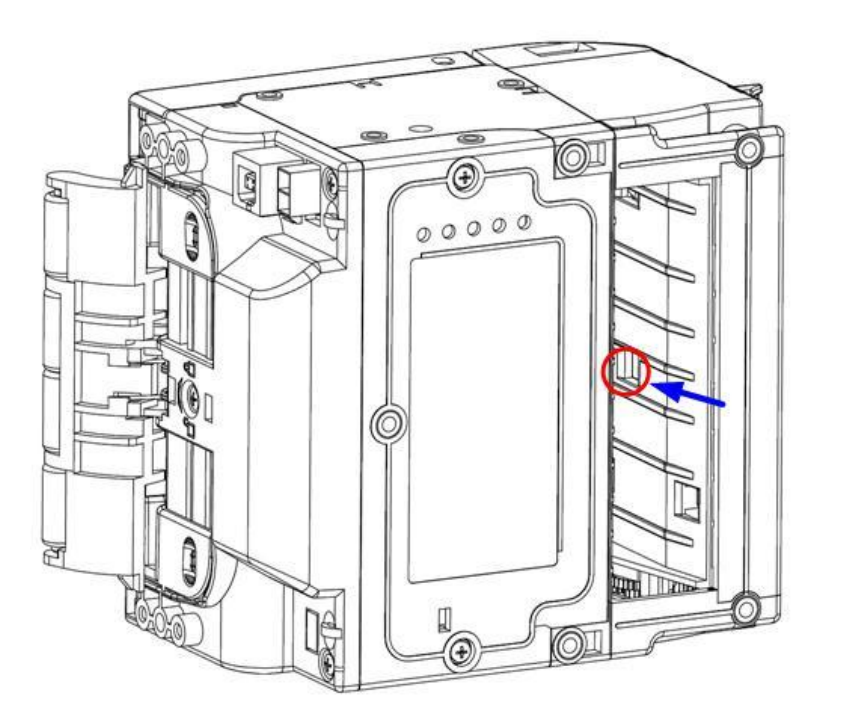

#### Fig. 5.3-1 Retraction sensor cleaning

• Wait for 5-10 minutes until the alcohol evaporates completely, and then turn on the power.

# 5.4 Clean the Paper Loading Sensor

The paper loading sensor is the middle mark sensor on thermal side, and its cleaning method refers to Section <u>5.1.2 Clean the middle mark sensor on thermal side</u>.

# 5.5 **Clear the Jammed Paper in the Cutter**

- When any of the following cases occurs, please remove jammed paper manually.
  - > Paper jams between platen roller and cutter holder.
  - > Paper accumulates at paper inlet of the cutter in the front of print head.
  - > The cutter can't cut off paper.
- Remove the jammed paper manually in the following steps:
  - 1) Turn off the printer power;
  - 2) Refer to the step 2 in Section <u>5.2 Clean the print head and the platen roller</u>, press the spanner

slightly with hand as shown in Fig. 5.2-1 to open the top cover;

- 3) Check whether there is waste paper under the cutter blade and print head. If so, please take it out;
- 4) When confirming there is no waste paper, close the top cover;

# Caution:

♦ Turn off the power before removing the jammed paper.

# 5.6 **Clear the Jammed Paper in the Presenter**

- When any of the following cases occurs, please remove the paper manually:
  - > Paper is jammed into the path of Presenter;
  - > Paper does not enter the paper output path of presenter.
- Remove the jammed paper manually in the following steps:
  - 1) Press the snap-fit on Pre upper path as shown in the following figure and apply force upwardly to remove the Presenter top cover;

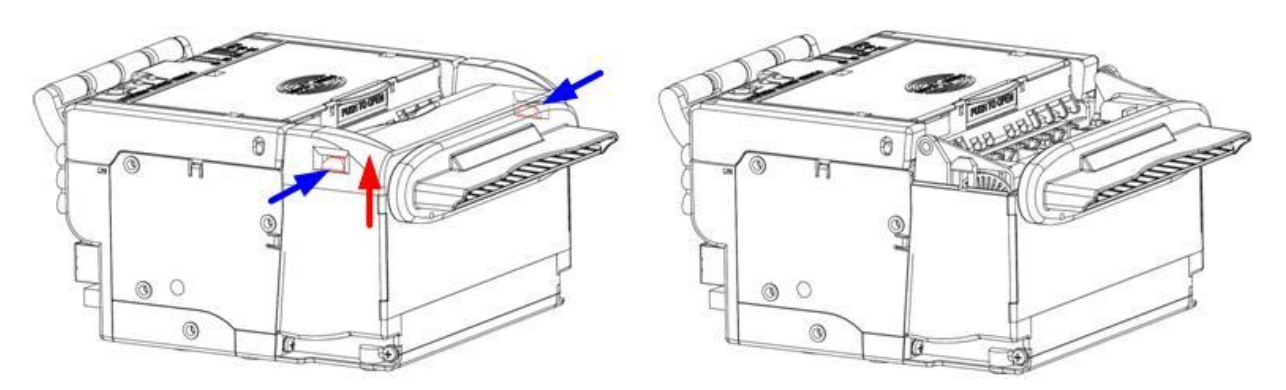

Fig. 5.6-1 Clean the jammed paper in the Presenter

2) Take out the jammed paper and install the Pre top cover to the printer.

# 6. Troubleshooting and Maintenance

If errors occur in the printer, consult the troubleshooting table below.

# 6.1 Errors

| Errors                               | Description                                | Error LED |
|--------------------------------------|--------------------------------------------|-----------|
| Print head overheating               | Temperature of the print head is too high. |           |
| Abnormal voltage                     | Input voltage is too low or too high.      |           |
| Cutter error/paper jam               | Cutter can't work normally or Paper jams.  |           |
| Print head up                        | Print head is up.                          |           |
| Paper end                            | Paper sensor detects paper end.            |           |
| Calibration failure                  | Marked paper calibration error.            |           |
| Paper near end                       | Paper sensor detects paper near end.       |           |
| Macro definition<br>execution status | In the execution of a macro definition.    |           |
| Normal stand-by status               |                                            |           |

#### Table 6.1-1 Error index

**Note:** In the default configuration, the printer will not stop printing when paper ends. The user can change the default configuration to stop printing when paper ends via the KIOSKUtility software. Under the new configuration, the error LED will flash and indicate paper end;

The printer executes the following activities when errors occur:

- Stop printing;
- Busy signal is available;
- Error LED flashes;

# 6.2 Solution for Common Errors6.2.1 Problems during Paper Loading

| Problem                                                                                | Possible reasons                                                                                                    | Solutions                                                                                                    |
|----------------------------------------------------------------------------------------|----------------------------------------------------------------------------------------------------|----------------------------------------------------------------------------------------------------|
| Paper roll can't be loaded onto paper holder smoothly                                  | The paper roll ID does not match the printer                                                                                                    | Replace the paper roll.                                                                                                    |
| The printer can't feed paper<br>automatically                                          | Paper leading edge is irregular;<br>paper jams;<br>The paper loading sensor is not<br>covered by paper leading edge;<br>Dust and wastepaper covers the<br>paper loading sensor. | Trim the paper head according to requirements;<br>Remove jammed paper;<br>Check the paper leading edge to confirm that the<br>paper loading sensor is covered fully by paper;<br>Clean the paper loading sensor. |
| After automatic paper<br>feeding, the paper can't stop<br>in the normal print position | Dust or waste paper covers the paper loading sensor.                                                                                                    | Clean the paper loading sensor.                                                                                                    |

#### Table 6.2-1 Errors during paper loading

# 6.2.2 **Problems During Printing**

| Problems                     | Possible reasons                  | Solutions                                      |  |
|------------------------------|-----------------------------------|------------------------------------------------|--|
| The receipt can't be ejected | Deperieme                         | Check paper feeding path, remove waste paper   |  |
| out smoothly.                | Paper jams.                       | and reload paper.                              |  |
|                              | The paper is loaded in wrong      | Load the paper roll correctly;                 |  |
|                              | direction or its quality is poor; | Use recommended paper or its equivalent;       |  |
| Print out is not clear.      | Print head needs cleaning; The    | Clean the print head;                          |  |
|                              | print contrast is set too low;    | Adjust print contrast (*);                     |  |
|                              | Input voltage is too low.         | Use the power supply which meets requirements. |  |
|                              | Paper jams in cutter;             | Check cutter path obstruction (*), contact     |  |
| Cutter works abnormally.     | The cutter is broken.             | Microcom Corporation                           |  |
| Printing data is lost and no | The platen roller is not closed;  | Close the platen roller properly;              |  |
| printing.                    | Paper jams.                       | Remove jammed paper.                           |  |

#### Table 6.2-2 Problems during printing

To adjust print contrast, contact Microcom Corporation.

If paper jams in cutter, please remove the jammed paper, and then press CUT button to reset the cutter.

#### 6.2.3 **Problems During Paper Output**

| Problems Possible reasons                                          |                               | Solutions                                     |
|--------------------------------------------------------------------|-------------------------------|-----------------------------------------------|
| The printer stops printing<br>and warns errors during<br>printing. | Paper end;                    | Install a new paper roll;                     |
|                                                                    | Paper jams in cutter; dust or | Check if there are obstructions in the cutter |
|                                                                    | waste paper covers the paper  | path;                                         |
|                                                                    | near end sensor.              | Clean the paper near end sensor.              |

#### Table 6.2-3 Problems during paper output

#### **Note:** Contaminated paper may cause detection failure.

#### **1.1.1 Other Problems**

| Problem                                                   | Possible reasons                                                                                                    | Solutions                                                                                                    |
|-----------------------------------------------------------|----------------------------------------------------------------------------------------------------|----------------------------------------------------------------------------------------------------|
| LED does not light and printer does not work.             | The printer is not connected with the<br>power correctly.<br>The printer isn't turned on.                           | Connect the printer with power correctly.<br>Turn on the printer.                                                                                     |
| The printer does not<br>work after receiving<br>commands. | Printer is in error status. The<br>communication cable is not<br>connected properly. Interface setting<br>is wrong. | Remove the errors( * )<br>Make sure the communication cable is<br>connected correctly.<br>Set the interface again according to the self-test<br>page. |

#### Table6.2-4 Other problems

**Note:** Paper near end alarm acts only as a prompt for users, not an error status. Therefore when this alarm is given, printing task can still be sent.

# 7. Appendix

# 7.1 Self-test Page

Print self-test page in the following steps: Turn off printer power, then keep pressi and hold the FEED button for at least 1 second while turning on the printer. The printer will start to print a self-test page. (Take 203DPI/USB interface model for an example, and the self-test page is shown as follows).

| ***315M TEST FORM***    |                  |  |  |  |
|-------------------------|------------------|--|--|--|
| Boot Firmware           | :FV1.030.01      |  |  |  |
| Main Firmware           | :FV1.040.01      |  |  |  |
|                         |                  |  |  |  |
| H/W parameters          |                  |  |  |  |
| Flash Memory Size       | :4M Bytes        |  |  |  |
| Flash Logos/Fonts       | :128K Bytes      |  |  |  |
| Resolution              | :203×203DPI      |  |  |  |
| Print Width(Max)        | :80mm            |  |  |  |
| Fixed LeftMargin        | :2mm             |  |  |  |
| Fixed RightMargin       | :0mm             |  |  |  |
| PrintSpeed(Max)         | :150mm/s         |  |  |  |
| Dark Scale              | :110             |  |  |  |
| Cutter                  | :Enabled         |  |  |  |
| Presenter               | :Enabled         |  |  |  |
| Presenter Action Mode   | :Ejection Mode   |  |  |  |
| Presenter Wait Time     | :3s              |  |  |  |
| CRComand                | :Disable         |  |  |  |
| Current Code Pages      | :PC437           |  |  |  |
| Communication Interface | •                |  |  |  |
| Interface Type          | :USB_BK-C310(U)1 |  |  |  |
| Interface Mode          | :API Mode        |  |  |  |
| Rx Buffer Size          | :4K Bytes        |  |  |  |
|                         |                  |  |  |  |
| Resident Fonts          |                  |  |  |  |
| Font0 (12X24)           | :English         |  |  |  |
| Font1 ( 9X17)           | :English         |  |  |  |
| Font3(24X24)            | :GB18030         |  |  |  |
| Code Pages              | :PC437,PC850     |  |  |  |
|                         | :PC852,PC858     |  |  |  |
|                         | :PC860,PC863     |  |  |  |

|                         | :PC865,PC866   |
|-------------------------|----------------|
|                         | :1252,Katakana |
|                         | :More in       |
|                         | Feed button    |
|                         | Configuration  |
|                         |                |
| International Character |                |
|                         | :U.S.A.        |
|                         | :France        |
|                         | :German        |
|                         | :U.K.          |
|                         | :Denmart I     |
|                         | :Sweden        |
|                         | :Italy         |
|                         | :Spain         |
|                         | :Japan         |
|                         | :Norway        |
|                         | :Denmark II    |
|                         | :Spain II      |
|                         | :Latin America |
| Bar Code Available      | :UPC-A         |
|                         | :UPC-E         |
|                         | :EAN-8         |
|                         | :EAN-13        |
|                         | :CODE39        |
|                         | :CODE93        |
|                         | :ITF           |
|                         | :CODABAR       |
|                         | :CODE128       |
|                         | :PDF417        |
|                         | :GS1           |
|                         | :QRCODE        |
|                         | :MAXICODE      |
| STATISTICS:             |                |
| Printed paper length    | :xxxxxxx       |
| Printed lines(Total)    | :xxxxxxxx      |
| Printed lines(Actual)   | :xxxxxxx       |

| Number of Cuts(Total) :xxx | XXXXX                    |
|----------------------------|--------------------------|
| Number of Cuts(Actual)     | :xxxxxxxx                |
| Power On time              | :xxxxxxxx                |
| Product date               | :xxxxxxx                 |
| Note: xxxxxxx represents   | the detailed contents or |
| value of print item.       |                          |

# 7.2 Explanation of Self-test Page:

| Boot FirmwarePrinter BOOTLOADER version                                    |
|----------------------------------------------------------------------------|
| Main FirmwarePrinter monitor program version                               |
| H/W parametersPrinter parameter setting                                    |
| Flash Memory SizePrinter FLASH capability                                  |
| Flash Logos/FontsFlash size for bitmap downloading                         |
| ResolutionPrinter resolution                                               |
| Fixed Left MarginPrinter fixed left margin                                 |
| Fixed Right MarginPrinter fixed right margin                               |
| Print Width(Max)Maximum printable width                                    |
| Dark ScalePrint darkness                                                   |
| PrintSpeed(Max)Print speed                                                 |
| CutterEnable or disable cutter                                             |
| PresenterEnable or disable Presenter                                       |
| Presenter ModePre paper output mode                                        |
| Presenter Wait TimePre waiting time before retracting or ejecting paper    |
| Communication InterfaceCommunication interface setting                     |
| Rx Buffer SizeData receiving buffer area size                              |
| Interface TypeInterface type                                               |
| Resident FontsFont setting                                                 |
| BarCodeAvaliablePrintable barcode type                                     |
| STATISTICS:Statistic data of the printer                                   |
| Printed paper lengthTotal paper feeding length of printer                  |
| Printed lines(Total)Total printed lines of printer                         |
| Printed lines(Actual)Current printed lines of printer                      |
| Number of Cuts(Total)Total cut times of printer                            |
| Number of Cuts(Actual)Current cut times of printer                         |
| Note: The content of self-test page changes according to different printer |
| configurations.                                                            |

# 7.3 Software Program

# 7.3.1 KIOSKDemo

This tool is designed specifically for the embedded printer, it can be used to update the printer firmware, edit and download logos and code pages, as well as print samples, etc.

| 🞁 KIOSKDe  | emo      |             |             |            |         | X     |
|------------|----------|-------------|-------------|------------|---------|-------|
| PortSet(S) | Print(P) | Download(D) | CodePage(G) | Command(C) | Help(H) |       |
| 9          |          |             |             | 0123 4565  | 業       |       |
| Open I     | Port     | Sample      |             | Barcode    | Logo    |       |
| (se        | 3        |             |             |            | ×       |       |
| Down       | load     | Code Pag    | es 🛛 🖉 Us   | er Command | Exit    | ( and |

| Select Printer |                                                     | × |
|----------------|-----------------------------------------------------|---|
|                | Select Printer : Printer Name 👻                     |   |
|                | COM                                                 |   |
| COM            | Port Name : COM2   Baudrate : 38400                 | ] |
|                | Data Bits : 8                                       | ] |
|                | Parity : NONE   Protocol : DTR/DSR                  | ] |
|                | LPT                                                 |   |
| O LPT          | Port Name : LPT1 ~                                  |   |
|                | USB                                                 |   |
| O USB          | Port Name :                                         |   |
| O NET          | NET<br>Set IP : 192 . 168 . 0 . 1 Auto Get IP : 🗸 🗸 |   |
| O DRIVER       | DRIVER Driver Name : Microsoft XPS Document Writer  |   |
| Test Conne     | ection 🧹 OK 🔀 Cancel                                |   |

#### 7.3.2 KIOSKUtility

This tool is used to set and control the printer.

# 7.4 **Optional Parts**

#### 7.4.1 Buffer Module

Buffer module introduced in this section is the buffer module installed on the 315M print mechanism, it is an optional part, if the customers choose this module, then it will be installed directly on the print mechanism before delivery from the factory. Otherwise, the part is not installed. The buffer module consists of following parts:

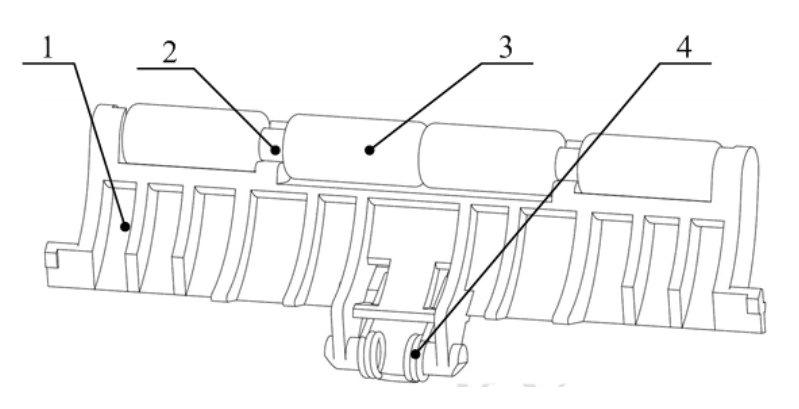

Appendix Fig.7.4-1 Structure of buffer module

1—Buffer plate 2—Platen roller shaft 3—Platen roller 4—Torsion spring **Note:** The torsion spring should be at the correct position shown in the figure.

# 7.4.2 Buffer Module Installation

Buffer module installation:

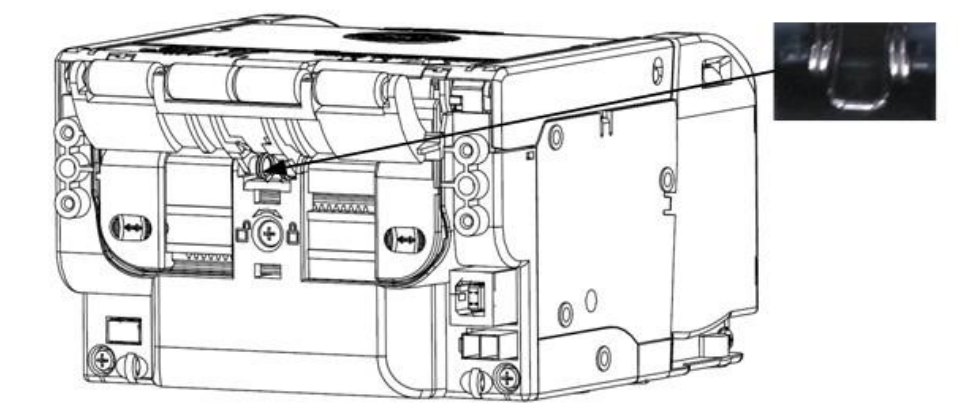

Appendix Fig.7.4-2 Buffer module installation

Note: Overall size of buffer module refer to Fig. 7.4-1.

# 7.5 Components of Paper Roll Shaft Module

# 7.5.1 Structure of Paper Roll Shaft Module

Currently, the configured 315M paper roll shaft is as follows and it can adapt to the paper

roll with the minimum ID 25mm.

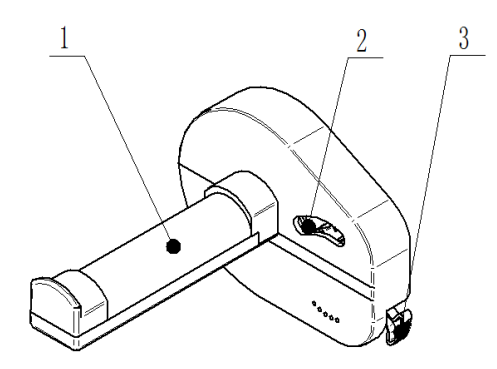

Appendix Fig. 7.5-1 Components of paper roll shaft

```
1—Paper roll shaft 2—Paper near end sensor 4—Paper near end adjustment spanner
```

# 7.5.2 Paper Roll Shaft Installation

The paper roll shaft module and the print mechanism are packed separately, which the customer needs to assemble. There are three st2.9 screws provided in the package.

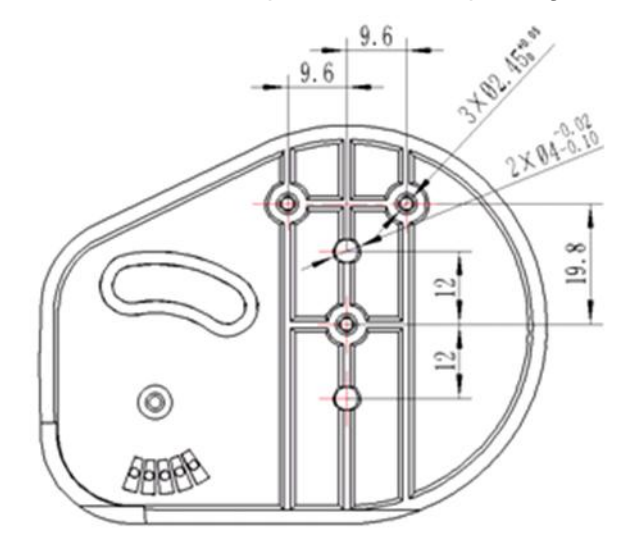

Appendix Fig.7.5-2 Components of paper roll shaft

After installing the paper roll shaft, connect the plug of paper near end sensor to the socket on the print mechanism.

# 7.5.3 Adjust the Paper Near End Sensor

Turn the green spanner to adjust the position of paper near end sensor as shown in the following figure. The paper near end sensor has 5 positions and position 1 is the default position when delivered from the factory.

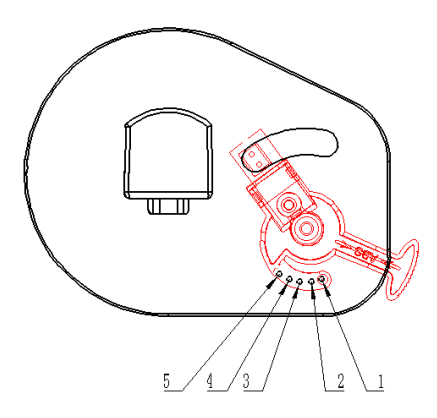

Appendix Fig. 7.5-3 Adjusting the paper near end sensor of cantilever paper holder

The paper near end sensor has 5 positions, and the corresponding paper roll diameters are as following:

Position 1: detect  $\varphi$ 39mm diameter paper roll;

Position 2: detect  $\phi$ 47mm diameter paper roll;

Position 3: detect  $\varphi$ 55mm diameter paper roll;

Position 4: detect  $\phi$ 63mm diameter paper roll;

Position 5: detect  $\varphi$ 71mm diameter paper roll;

The minimum remaining paper amount (theory value) can be detected by the paper near end sensor is as follows:

| Paper thickness (µm) | Position 1 | Position 2 | Position 3 | Position 4 | Position 5 |
|----------------------|------------|------------|------------|------------|------------|
| 45                   | 9.6m       | 21.6m      | 35.9m      | 52.4m      | 71.1m      |
| 65                   | 6.7 m      | 15m        | 24m        | 36m        | 49.1m      |
| 80                   | 5.4m       | 12.2m      | 20.2m      | 29.5m      | 40m        |
| 100                  | 4.3m       | 9.8m       | 16.2m      | 23.6m      | 32m        |

Appendix Table 7.5-1 Judgment value table of remaining paper amount

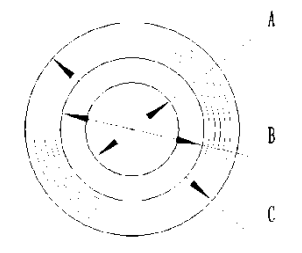

Appendix Fig. 7.5-2 Paper roll

A: Paper roll core ID

B: Paper roll core OD

C: Paper roll diameter

#### Notes:

- The above value are calculated according to 25mm inner diameter and 31mm outer diameter of paper roll core;
- The above minimum remaining paper amount in the table is theory value, which will have a difference in the actual usage.

# 7.6 Safety Parts List

| No.             | Part name               | Model or key characters       | Qty.                      | Manufacturer                 |  |
|-----------------|-------------------------|-------------------------------|---------------------------|------------------------------|--|
|                 | Main control board      | KSKACV1.3/FR-4/6 layer        | 1                         | SHANDONG NEW BEIYANG         |  |
| 1               |                         |                               |                           | INFORMATION TECHNOLOGY       |  |
|                 |                         |                               |                           | CO., LTD.                    |  |
| Motor for paper | Motor for paper         |                               |                           | Minohoo Co. Ltd or SHANGHAL  |  |
| 2               | 2 feeding during        | FINI33L-046-111C8 01          | 1                         | Millebea CO., Lid Of STANGLA |  |
| printing        | 35P048L0-00403/4.3Ω±10% |                               | MOONS' ELECTRIC CO., LTD. |                              |  |
| 3               | Presenter motor         | FK-130SH-09450/ rated current | 2                         |                              |  |
|                 |                         | 240mA                         | 2                         |                              |  |
| 4 Cutte         | Cuttor motor            | FP130-KT-09380/ rated current | 1                         |                              |  |
|                 |                         | 240mA                         | I                         | STANDARD WOTOR CO., LTD.     |  |